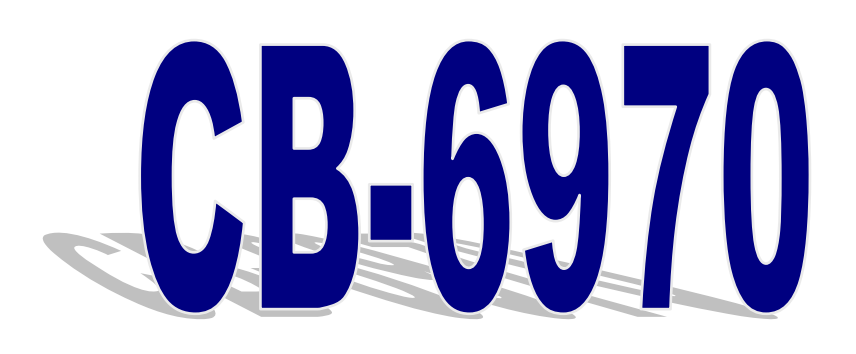

# Networking Control Board Model Number CB-6970

VIA® C7<sup>™</sup>/Eden<sup>™</sup> Networking Control Board with Four 100/10 LAN

1

### **User's Manual**

Version 1.1

© Copyright 2006. All Rights Reserved Quick Installation Guide Edition 1.1, Aug 2006

This document contains proprietary information protected by copyright. All rights are reserved; no part of this manual may be reproduced, copied, translated or transmitted in any form or by any means without prior written permission of the manufacturer.

The content of this document is intended to be accurate and reliable; the original manufacturer assumes no responsibility for any inaccuracies that may be contained in this manual. The original manufacturer reserves the right to make improvements to the products described in this manual at any time without prior notice.

#### Trademarks

IBM, EGA, VGA, XT/AT, OS/2 and PS/2 are registered trademarks of International business Machine Corporation

Award is a trademark of Award Software International, Inc

Intel is a trademark of Intel

RTL is a trademark of Realtek

VIA is a trademark of VIA Technologies, Inc

Microsoft, Windows, Windows NT and MS-DOS are either trademarks or registered trademarks of Microsoft Corporation

All other product names mentioned herein are used for identification purpose only and may be trademarks and/or registered trademarks of their respective companies

#### Limitation of Liability

While reasonable efforts have been made to ensure the accuracy of this document, the manufacturer and distributor assume no liability resulting from errors or omissions in this document, or from the use of the information contained herein.

For more information on CB-6970 or other AEWIN products, please visit our website

http://www.aewin.com.tw.

For technical supports or free catalog, please send your inquiry to

info@aewin.com.tw

### **Table of Contents**

| Chapter 1. General Information5                       |
|-------------------------------------------------------|
| 1.1 Introduction5                                     |
| 1.2 Specification5                                    |
| 1.3 Order Information5                                |
| 1.4 Package6                                          |
| 1.5 Precautions                                       |
| 1.6 Board Layout                                      |
| 1.7 Board Dimension                                   |
| Chapter 2. Connector/Jumper Configuration9            |
| 2.1 Connector/Jumper Location and Definition9         |
| 2.2 Onboard Processor 10                              |
| 2.3 Connector and Jumper Setting 10                   |
| 2.4 CompactFlash <sup>™</sup> Socket Pin Assignment15 |
| Chapter 3. BIOS Setup 16                              |
| 3.1 Quick Setup 16                                    |
| 3.2 Entering the CMOS Setup Program17                 |
| 3.3 Menu Options 18                                   |
| 3.4 Standard CMOS Features Setup 19                   |
| 3.5 Advanced BIOS Features Setup 20                   |
| 3.6 Advanced Chipset Features Setup 22                |
| 3.7 Integrated Peripherals24                          |
| 3.8 Power Management Setup25                          |
| 3.9 PNP/PCI Configuration                             |
| 3.10 PC Health Status Configuration Setup             |
| 3.11 Frequency/Voltage Control                        |
| 3.12 Load Fail-Safe Defaults 29                       |
| 3.13 Load Optimized Defaults 30                       |
| 3.14 Supervisor/User Password 31                      |
| 3.15 Save and Exit Setup 32                           |
| 3.16 Exit Without Saving                              |
| Chapter 4. Utility & Driver Installation              |
| 4.1 Operation System Supporting                       |
| 4.2 System Driver Installation                        |
| 4.3 LAN Driver Installation                           |
| 4.4 RAID Driver Installation 42                       |
| 4.5 VGA Driver Installation 46                        |
| Appendix A: Programming the Watchdog Timer            |

| Appendix B: Optional LAN Module | . 49 |
|---------------------------------|------|
| Appendix C: Optional Cable List | . 49 |

### **Chapter 1. General Information**

#### **1.1 Introduction**

The CB-6970 is a networking control board based on VIA architecture with CN700+VT8237R+ chipset supporting the  $C7^{TM}$ /Eden<sup>TM</sup> CPU with 400MHz FSB.

The CB-6970 is equipped with four 10/100Mbps LAN ports, with two LAN ports bypass function. It is designed for SMB/SOHO segment, suitable for Firewall, VPN, Load Balancing, IPS, IDS, etc.

#### **1.2 Specification**

- CPU: VIA C7<sup>TM</sup>/Eden<sup>TM</sup> low power processor
- BIOS: Award® 4Mb Flash BIOS
- Chipset: VIA CN700 + VT8237R+
- I/O Chipset: Winbond® 83627HG
- Memory: One 240pin DDR II DIMM socket can support up to 1GB
- Enhanced IDE: One 40-pin IDE connector
- Serial port: Two RS-232 serial ports
- KB/Mouse: Supports PS/2 keyboard and mouse
- USB: Support two USB2.0/1.1 ports
- Mini PCI Expansion: One Mini PCI socket
- Display: Support CRT
- Ethernet: Four Intel® 82551ER or Realtek® 8139CL+ 10/100Mbps
- Bypass: Support two Ethernet LAN ports bypass function
- Digital I/O: Four digital input and four digital output
- SSD interface: One 50-pin CompactFlash<sup>™</sup> TYPE II socket
- Watchdog timer: Can generate a system reset, support software selectable timeout interval
- System Monitoring: Built in W83627HG; support temperatures, fan speed, voltage monitoring function
- Power supply voltage: Single +12V (11.4V to 12.6V) power supply
- Max. Power Requirements: 80W
- Operating temperature: 32 to  $140^{\circ}F$  (0 to  $60^{\circ}C$ )
- Board size: 8"(L) x 5.75"(W) (203mm x 146mm)

### **1.3 Order Information**

We offer various combination of CB-6970 control board according to CPU speed,

5

LAN chip, bypass function. They can match various needs from the market.

| Model        | Description                                                                       |  |  |
|--------------|-----------------------------------------------------------------------------------|--|--|
|              | VIA C7 <sup>™</sup> 1.5GHz Processor/Four Intel® 82551ER LAN/Bypass function on   |  |  |
| CB-6970A-150 | two LAN ports                                                                     |  |  |
|              | Limitation: Without PXE function, with RAID function                              |  |  |
| CP 6070P 100 | VIA C7 <sup>™</sup> 1.0GHz Processor/Four Intel® 82551ER LAN, w/o bypass function |  |  |
| CB-0970B-100 | Limitation: Without PXE function, with RAID function                              |  |  |
|              | VIA Eden <sup>™</sup> (V4) 400MHz Processor/Four Realtek® 8139CL+ LAN, w/o        |  |  |
| CB-6970C-040 | bypass function                                                                   |  |  |
|              | Limitation: with PXE function, without RAID function (only SATA IDE)              |  |  |

#### 1.4 Package

Please make sure that the following items have been included in the package before installation.

- 1. CB-6970 Control Board
- 2. Quick Installation Guide (Optional)
- 3. Cables (Optional)
- 4. CD-ROM that contains the following folders:
- (1) Manual
- (2) System Driver
- (3) Ethernet Driver
- (4) Utility Tools

If any item of above is missing or damaged, please contact your dealer or retailer from whom you purchased the CB-6970. Keep the box and carton when you probably ship or store CB-6970 in near future. After you unpack the goods, inspect and make sure the packaging is intact. Do not plug the power adapter to the main board of CB-6970 if you already find it appears damaged.

Note: Keep the CB-6970 in the original packaging until you start installation.

#### **1.5 Precautions**

Please make sure you properly ground yourself before handling the CB-6970 control board or other system components. Electrostatic discharge can be easily damage the CB-6970 control board.

Do not remove the anti-static packing until you are ready to install the CB-6970

6

control board.

Ground yourself before removing any system component from it protective anti-static packaging. To ground yourself, grasp the expansion slot covers or other unpainted parts of the computer chassis.

Handle the CB-6970 control board by its edges and avoid touching the components on it.

#### **1.6 Board Layout**

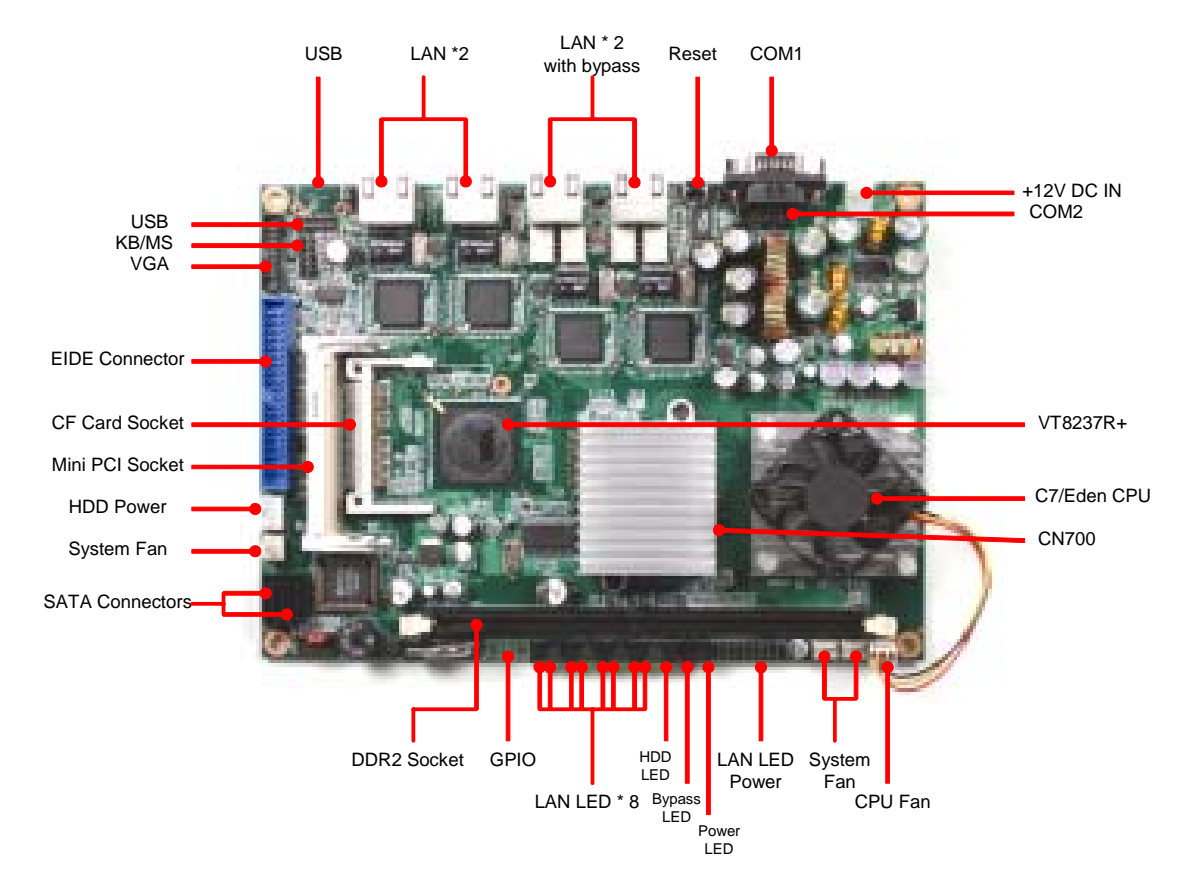

#### **1.7 Board Dimension**

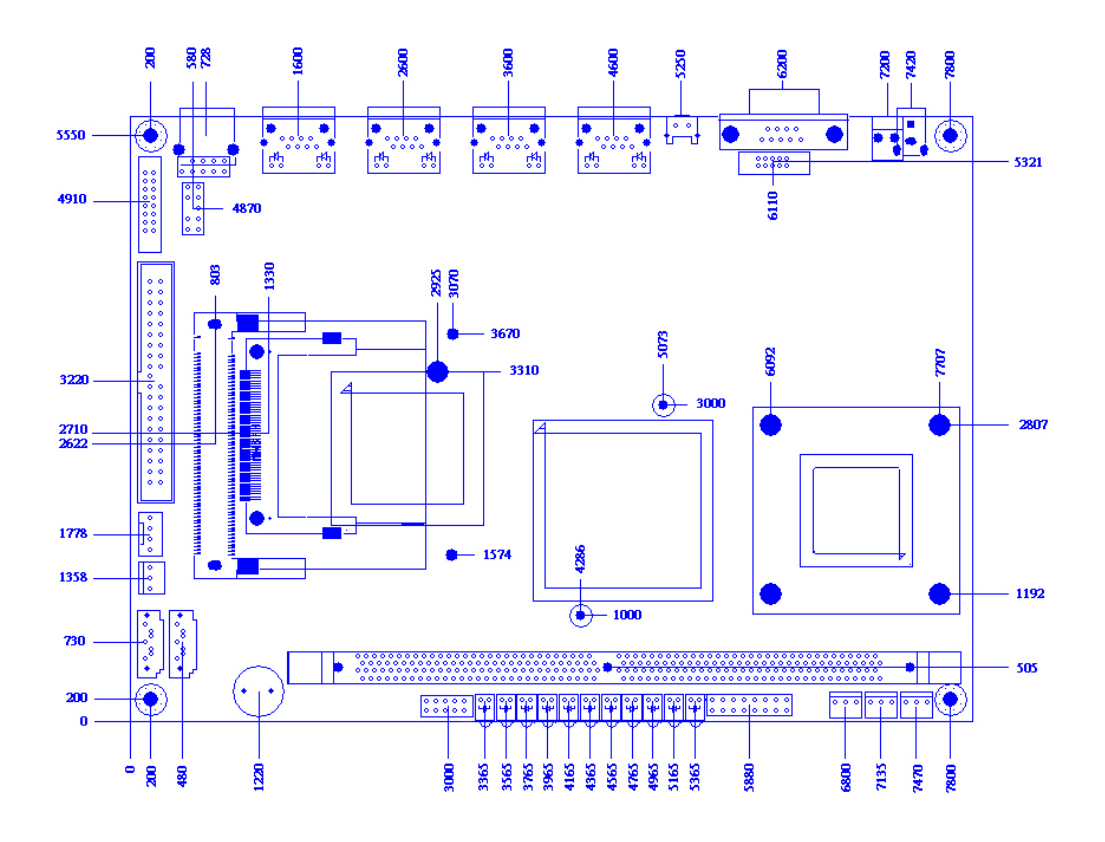

8

### **Chapter 2. Connector/Jumper Configuration**

### 2.1 Connector/Jumper Location and Definition

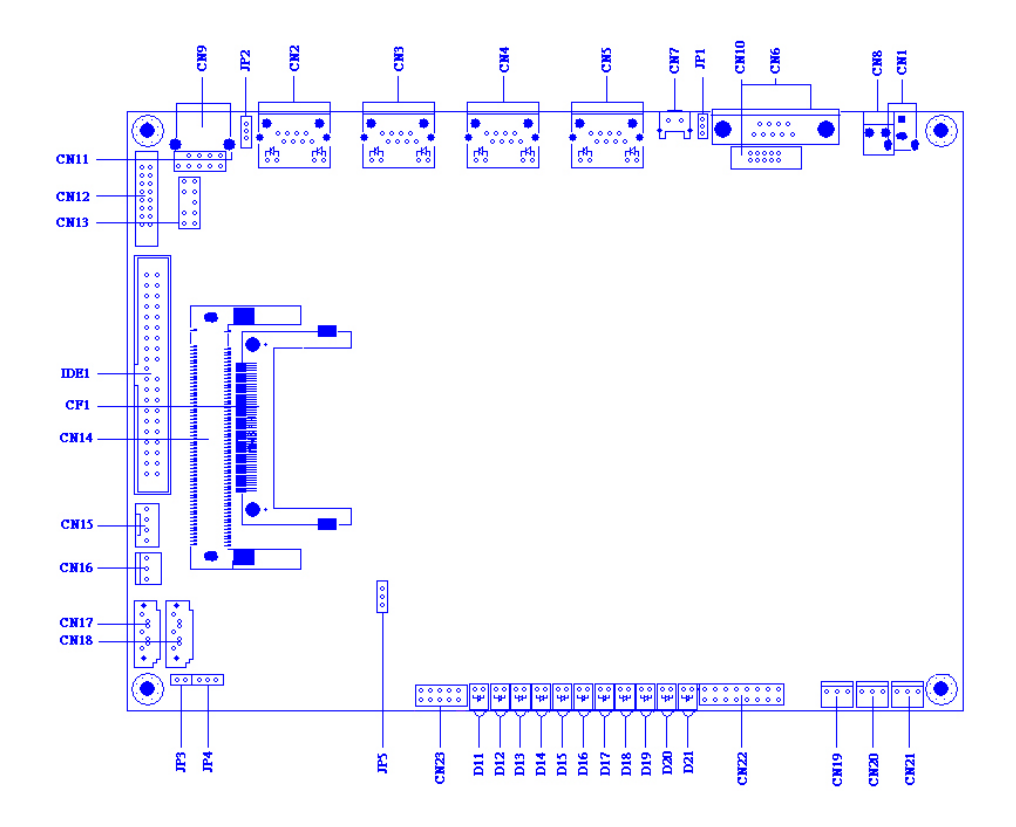

| Connector | Description          | Connector  | Description                |
|-----------|----------------------|------------|----------------------------|
| CN1       | External Power Jack  | CN14       | MINIPCI                    |
| CN2       | LAN1 RJ-45 Connector | CN15       | IDE Power Connector        |
| CN3       | LAN2 RJ-45 Connector | CN16       | Fan Connector              |
| CN4       | LAN3 RJ-45 Connector | CN17       | SATA Connector             |
| CN5       | LAN4 RJ-45 Connector | CN18       | SATA Connector             |
| CN6       | COM Port (D-Sub)     | CN19/20/21 | Fan Connector              |
| CN7       | Reset Button         | CN22       | LAN LED Header             |
| CN8       | Internal Power Jack  | CN23       | Manufacturer Default Using |
| CN9       | USB Connector        | JP1        | BY PASS / WATCH DOG SELECT |
| CN10      | COM Port Pin Header  | JP2        | BY PASS Mode Select        |
| CN11      | USB Pin Header       | JP3        | CF Master/Slave Select     |
| CN12      | VGA Pin-header (2mm) | JP4        | Clear CMOS                 |
| CN13      | KB/MS Pin-header     | JP5        | CPU FSB Select             |

9

#### **2.2 Onboard Processor**

The CB-6970 can be VIA C7/ Eden nanobga2 packaging processors onboard. The CPU is with 400MHz FSB and provides better performance. We offer two options of VIA C7 1.5GHz or Eden 400MHz CPU.

#### 2.3 Connector and Jumper Setting

#### **CN1: External Power Jack**

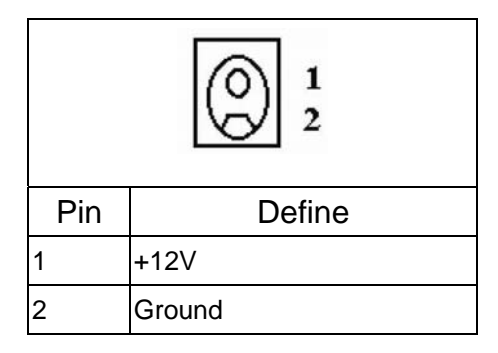

#### CN2~CN5: LAN RJ-45 Connector

| D2 D1                   |                   |        |  |
|-------------------------|-------------------|--------|--|
| Pin                     |                   | Define |  |
| 1                       | TX+               |        |  |
| 2                       | TX-               |        |  |
| 3                       | RX+               |        |  |
| 4                       | Chassis Ground    |        |  |
| 5                       | Chassis Ground    |        |  |
| 6                       | i RX-             |        |  |
| 7                       | Chassis Ground    |        |  |
| 8                       | Chassis Ground    |        |  |
| D1 :Link/Activity LED   |                   |        |  |
| Link                    | Link YELLOW       |        |  |
| Activ                   | Activity BLINKING |        |  |
| D2: Speed indicated LED |                   |        |  |
| 10 Mbps DIM             |                   |        |  |
| 100 Mbps GREEN          |                   |        |  |

#### CN6: COM Port (D-Sub)

| Pin Signal |
|------------|
|            |
| 1 DCD      |
| 2 RXD      |
| 3 TXD      |
| 4 DTR      |
| 5 Ground   |
| 6 DSR      |
| 7 RTS      |
| 8 CTS      |
| 9 RI       |

#### **CN7: Reset Button**

| 00  |         |
|-----|---------|
| 1 2 |         |
| Pin | Define  |
| 1   | Reset # |
| 2   | GND     |

#### **CN8: Internal Power Jack**

| 0 0<br>2 1 |        |
|------------|--------|
| Pin        | Define |
| 1          | +12V   |
| 2          | Ground |

#### **CN9: USB Connector**

| 1        | 4        |  |  |
|----------|----------|--|--|
| Pin      | Define   |  |  |
| 1 +5V    |          |  |  |
| 2 Data0- |          |  |  |
| 3        | 3 Data1+ |  |  |
| 4        | Ground   |  |  |

#### **CN10: COM Port Pin Header**

|     | 1 0<br>2 0<br>3 0<br>4 0<br>5 0 | 0 6<br>0 7<br>0 8<br>0 9<br>0 10 |        |
|-----|---------------------------------|----------------------------------|--------|
| Pin | Define                          | Pin                              | Define |
| 1   | DCD#                            | 6                                | DSR#   |
| 2   | RXD#                            | 7                                | RTS#   |
| 3   | TXD#                            | 8                                | CTS#   |
| 4   | DTR#                            | 9                                | RI#2   |
| 5   | Ground                          | 10                               | NC     |

#### **CN11: USB Pin Header**

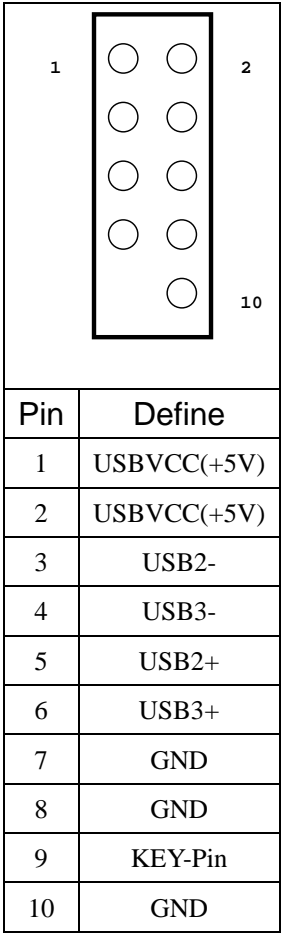

#### **CN12: VGA Pin Header**

| $ \begin{array}{c c} 2 & 16 \\ \hline \bullet \bullet \bullet \bullet \bullet \bullet \bullet \bullet \bullet \bullet \bullet \bullet \bullet \bullet \bullet \bullet \bullet \bullet \bullet$ |           |     |          |  |
|----------------------------------------------------------------------------------------------------|-----------|-----|----------|--|
| Pin                                                                                                    | Define    | Pin | Define   |  |
| 1                                                                                                    | RED       | 2   | Green    |  |
| 3                                                                                                    | Blue      | 4   | NC       |  |
| 5                                                                                                    | GND       | 6   | GND      |  |
| 7                                                                                                    | GND       | 8   | GND      |  |
| 9                                                                                                    | NC        | 10  | GND      |  |
| 11                                                                                                    | NC        | 12  | DCC DATA |  |
| 13                                                                                                    | HSYNC     | 14  | VSYNC    |  |
| 15                                                                                                    | DCC CLOCK | 16  | NC       |  |

#### **CN13: KB/MS Pin Header**

|     | $ \begin{array}{c} 1 \\ 3 \\ 5 \\ 7 \\ 9 \\ \end{array} $ | 0 2<br>0 4<br>0 6<br>0 8 |         |
|-----|-----------------------------------------------------------|--------------------------|---------|
| Pin | Define                                                    | Pin                      | Define  |
| 1   | KCLK                                                      | 2                        | MCLK    |
| 3   | KDAT                                                      | 4                        | MDAT    |
| 5   | NC                                                        | 6                        | NC      |
| 7   | PS2_GND                                                   | 8                        | PS2_GND |
| 9   | PS2_VCC                                                   | 10                       | PS2_VCC |

#### CN14: Mini PCI

| 12  | 3 121     | 3   | 31        |
|-----|-----------|-----|-----------|
| 12  | 24 122    | 4   | 12        |
| Pin | Define    | Pin | Define    |
| 1   | TIP       | 2   | RING      |
| 3   | 8PMJ-33   | 4   | 8PMJ-13   |
| 5   | 8PMJ-63   | 6   | 8PMJ-23   |
| 7   | 8PMJ-73   | 8   | 8PMJ-43   |
| 9   | 8PMJ-83   | 10  | 8PMJ-53   |
| 11  | LED1_GRNP | 12  | LED2_YELP |
| 13  | LED1_GRNN | 14  | LED2_YELN |
| 15  | CHSGND    | 16  | RESERVED  |
| 17  | INTA#     | 18  | 5V        |
| 19  | 3.3V      | 20  | INTC#     |
| 21  | REG#1     | 22  | GNT#1     |
| 23  | GND       | 24  | 3.3VAUX   |
| 25  | CLK1      | 26  | RST#      |
| 27  | GND       | 28  | 3.3V      |
| 29  | REG#0     | 30  | GNT#0     |
| 31  | 3.3V      | 32  | GND       |
| 33  | AD{31}    | 34  | PME#      |
| 35  | AD{29}    | 36  | CLK2      |

| 37  | GND         | 38  | AD{30}    |
|-----|-------------|-----|-----------|
| 39  | AD{27}      | 40  | 3.3V      |
| 41  | AD{25}      | 42  | AD{28}    |
| 43  | RESERVED    | 44  | AD{26}    |
| 45  | C/BE[3]#    | 46  | AD{24}    |
| 47  | AD{23}      | 48  | IDSEL     |
| 49  | GND         | 50  | GND       |
| 51  | AD{21}      | 52  | AD{22}    |
| 53  | AD{19}      | 54  | AS{20}    |
| 55  | GND         | 56  | PAR       |
| 57  | AD{17}      | 58  | AD{18}    |
| 59  | C/BE[2]#    | 60  | AD[16]    |
| 61  | IRDY#       | 62  | GND       |
| 63  | 3.3V        | 64  | FRAME#    |
| 65  | CLKRUN#     | 66  | TRDY#     |
| 67  | SERP#       | 68  | STOP#     |
| 69  | GND         | 70  | 3.3V      |
| 71  | PERP        | 72  | DEVSEL#   |
| 73  | CB/E[1]     | 74  | GND       |
| 75  | AD[14]      | 76  | AD[15]    |
| 77  | GND         | 78  | AD[13]    |
| 79  | AD[12]      | 80  | AD[11]    |
| 81  | AD[10]      | 82  | GND       |
| 83  | GND         | 84  | AD[09]    |
| 85  | AD[06]      | 86  | C/BE[0]#  |
| 87  | AD[07]      | 88  | 3.3V      |
| 89  | 3.3V        | 90  | AD[06]    |
| 91  | AD[05]      | 92  | AD[04]    |
| 93  | RESERVED    | 94  | AD[02]    |
| 95  | AD[03]      | 96  | AD[00]    |
| 97  | 5V          | 98  | RESERVED_ |
|     |             |     | WIP4      |
| 99  | AD[01]      | 100 | RESERVED_ |
|     |             |     | WIP4      |
| 101 | GND         | 102 | GND       |
| 103 | AC_SYNC     | 104 | M66EN     |
| 105 | AC_SDATA_IN | 106 | AC_SDATA_ |
|     |             |     | OUT       |

©2006 AEWIN Technologies Co., Ltd. All rights reserved.

| 107 | AC_BIT_CLK | 108 | AC_CODEC_  |
|-----|------------|-----|------------|
|     |            |     | ID0#       |
| 109 | AC_CODEC_  | 110 | AC_RESET#  |
|     | ID1#       |     |            |
| 111 | MOD_AUDIO_ | 112 | RESERVED   |
|     | MOD        |     |            |
| 113 | AUDIO_GND  | 114 | GND        |
| 115 | SYS_AUDIO_ | 116 | SYS_AUDIO_ |
|     | OUT        |     | IN         |
| 117 | SYS_AUDIO_ | 118 | SYS_AUDIO_ |
|     | OUT G      |     | IN G       |
| 119 | AUDIO_GND  | 120 | AUDIO_GND  |
| 121 | RESERVED   | 122 | MPCIACT#   |
| 123 | VCC5VA     | 124 | 3.3VAUX    |

#### **CN15: IDE Power Connector**

| Pin | Define | Pin | Define |  |
|-----|--------|-----|--------|--|
| 1   | +12V   | 2   | GND    |  |
| 3   | GND    | 4   | +5V    |  |

#### CN16, 19, 20, 21: Fan Connector

| Pin | Define       |  |  |  |
|-----|--------------|--|--|--|
| 1   | Ground       |  |  |  |
| 2   | +12V         |  |  |  |
| 3   | Speed Detect |  |  |  |

#### CN17, 18: SATA Connector

| 01 | Pin | Define |
|----|-----|--------|
|    | 1   | Ground |
| 0  | 2   | TXP    |
| 4  | 3   | TXN    |
|    | 4   | Ground |
| O° | 5   | RXN    |
| 0/ | 6   | RXP    |
|    | 7   | Ground |

#### **CN22: LAN LED Header**

| 1                                        | 2                                                         |                                    |                                                                 |
|------------------------------------------|-----------------------------------------------------------|------------------------------------|-----------------------------------------------------------------|
| 3                                        | 4                                                         |                                    |                                                                 |
| 5                                        | 6                                                         |                                    |                                                                 |
| 7                                        | 8                                                         |                                    |                                                                 |
| 9                                        | 10                                                        |                                    |                                                                 |
| 11                                       | 12                                                        |                                    |                                                                 |
| 13                                       | 14                                                        |                                    |                                                                 |
| 15                                       | 16                                                        |                                    |                                                                 |
| Dia                                      | Define                                                    | Din                                | Define                                                          |
| PIN                                      | Denne                                                     | FIII                               | Denne                                                           |
| PIN<br>1                                 | PRO                                                       | 2                                  | SPEED0                                                          |
| PIN<br>1<br>3                            | PRO<br>ACTIVE0                                            | 2<br>4                             | SPEED0<br>LINK0                                                 |
| Pin<br>1<br>3<br>5                       | PRO<br>ACTIVE0<br>RP1                                     | 2<br>4<br>6                        | SPEED0<br>LINK0<br>SPEED1                                       |
| Pin<br>1<br>3<br>5<br>7                  | PRO<br>ACTIVE0<br>RP1<br>ACTIVE1                          | 2<br>4<br>6<br>8                   | SPEED0<br>LINK0<br>SPEED1<br>LINK1                              |
| Pin<br>1<br>3<br>5<br>7<br>9             | PRO<br>ACTIVE0<br>RP1<br>ACTIVE1<br>RP2                   | 2<br>4<br>6<br>8<br>10             | SPEED0<br>LINK0<br>SPEED1<br>LINK1<br>SPEED2                    |
| PIN<br>1<br>3<br>5<br>7<br>9<br>11       | PRO<br>ACTIVE0<br>RP1<br>ACTIVE1<br>RP2<br>ACTIVE2        | 2<br>4<br>6<br>8<br>10<br>12       | SPEED0<br>LINK0<br>SPEED1<br>LINK1<br>SPEED2<br>LINK2           |
| PIN<br>1<br>3<br>5<br>7<br>9<br>11<br>13 | PRO<br>ACTIVE0<br>RP1<br>ACTIVE1<br>RP2<br>ACTIVE2<br>RP3 | 2<br>4<br>6<br>8<br>10<br>12<br>14 | SPEED0<br>LINK0<br>SPEED1<br>LINK1<br>SPEED2<br>LINK2<br>SPEED3 |

#### **CN23: Manufacturing Default Using** Setting by manufacturer.

#### JP1: Bypass/Watch Dog Select

| Pin    |     | Setting                  |
|--------|-----|--------------------------|
| 1<br>3 | 1-2 | Bypass Mode<br>(Default) |
| 1<br>3 | 2-3 | Watchdog                 |

#### JP2: Bypass Mode Select

| Pin      |     | Setting                  |
|----------|-----|--------------------------|
| 1<br>3 🗆 | 1-2 | Bypass Always<br>Enabled |
| 1<br>3   | 2-3 | Normal<br>(Default)      |

#### JP3: CF Master/Slave Select

| Pin |       | Setting |
|-----|-------|---------|
| 1 2 | Close | Master  |
| 1 . | Open  | Slave   |

#### JP4: Clear CMOS

| Pin               |     | Setting                |
|-------------------|-----|------------------------|
| 1 <b>1</b><br>3 □ | 1-2 | Hold Data<br>(Default) |
|                   | 2-3 | Clear CMOS             |

#### JP5: CPU FSB Select

| Pin        |     | Setting |
|------------|-----|---------|
| 1<br>3 □   | 1-2 | 533MHz  |
| 1 🖸<br>3 🖥 | 2-3 | 400MHz  |

### 2.4 CompactFlash<sup>TM</sup> Socket Pin Assignment

CompactFlash<sup>™</sup> card is a small removable mass storage device. It can provide complete PCMCIA-ATA functionality and compatibility plus True IDE functionality compatible with ATA/ATAPI-4.

CompactFlash<sup>™</sup> storage products are solid state form factor, it means they contain no moving parts. Thus, it provides users with much greater protection of the data than conventional magnetic disk device.

| Pin | Assignment | Pin | Assignment | Pin | Assignment | Pin | Assignment | Pin | Assignment |
|-----|------------|-----|------------|-----|------------|-----|------------|-----|------------|
| 1   | Ground     | 11  | Ground     | 21  | D00        | 31  | D15        | 41  | RESET      |
| 2   | D03        | 12  | Ground     | 22  | D01        | 32  | CS         | 42  | ORDY       |
| 3   | D04        | 13  | VCC        | 23  | D02        | 33  | NC         | 43  | DREG       |
| 4   | D05        | 14  | Ground     | 24  | WP         | 34  | IOR        | 44  | DACK       |
| 5   | D06        | 15  | Ground     | 25  | NC         | 35  | IOW        | 45  | LED        |
| 6   | D07        | 16  | Ground     | 26  | NC         | 36  | WE         | 46  | BVD        |
| 7   | CS         | 17  | Ground     | 27  | D11        | 37  | RDY/BSY    | 47  | D08        |
| 8   | Ground     | 18  | A02        | 28  | D12        | 38  | VCC        | 48  | D09        |
| 9   | Ground     | 19  | A01        | 29  | D13        | 39  | SCSE       | 49  | D10        |
| 10  | Ground     | 20  | A00        | 30  | D14        | 40  | NC         | 50  | Ground     |

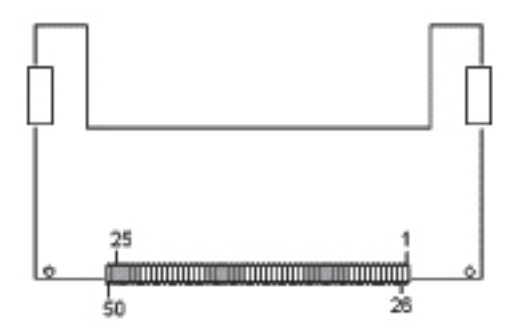

### Chapter 3. BIOS Setup

The ROM chip of your CB-6970 board is configured with a customized Basic Input/Output System (BIOS) from Phoenix-Award BIOS. The BIOS is a set of permanently recorded program routines that give the system its fundamental operational characteristics. It also tests the computer and determines how the computer reacts to instructions that are part of programs.

The BIOS is made up of code and programs that provide the device-level control for the major I/O devices in the system. It contains a set of routines (called POST, for Power-On Self Test) that check out the system when you turn it on. The BIOS also includes CMOS Setup program, so no disk-based setup program is required CMOS RAM stores information for:

- Date and time
- Memory capacity of the main board
- Type of display adapter installed
- Number and type of disk drives

The CMOS memory is maintained by battery installed on the CB-6970 board. By using the battery, all memory in CMOS can be retained when the system power switch is turned off. The system BIOS also supports easy way to reload the CMOS data when you replace the battery of the battery power lose.

#### 3.1 Quick Setup

In most cases, you can quickly configure the system by choosing the following main menu options:

- 1. Choose "Load Optimized Defaults" from the main menu. This loads the setup default values from the BIOS Features Setup and Chipset Features Setup screens.
- 2. Choose "Standard COS Features" from the main menu. This option lets you configure the date and time, hard disk type, floppy disk drive type, primary display and more.
- 3. In the main menu, press F10 ("Save & Exit Setup") to save your changes and reboot the system.

#### **3.2 Entering the CMOS Setup Program**

Use the CMOS Setup program to modify the system parameters to reflect the options installed in your system and to customize your system. For example, you should run the Setup program after you:

- Received an error code at startup
- Install another disk drive
- Use your system after not having used it for a long time
- Find the original setup missing
- Replace the battery
- Change to a different type of CPU
- Run the Phoenix-Award Flash program to update the system BIOS

Run the CMOS Setup program after you turn on the system. On-screen instructions explain how to use the program.

#### $\prod$ Enter the CMOS Setup program's main menu as follows:

- Turn on or reboot the system. After the BIOS performs a series of diagnostic checks, the following message appears: "Press DEL to enter SETUP"
- Press the <DEL> key to enter CMOS Setup program. The main menu appears:

| Phoenix - AwardBIOS CMOS Setup Utility                                                                             |                             |  |  |  |
|----------------------------------------------------------------------------------------------------|-----------------------------|--|--|--|
| ► Standard CMOS Features                                                                                           | ► Frequency/Voltage Control |  |  |  |
| ► Advanced BIOS Features                                                                                           | Load Fail-Safe Defaults     |  |  |  |
| ► Advanced Chipset Features                                                                                        | Load Optimized Defaults     |  |  |  |
| ► Integrated Peripherals                                                                                           | Set Supervisor Password     |  |  |  |
| ▶ Power Management Setup                                                                                           | Set User Password           |  |  |  |
| ► PnP/PCI Configurations                                                                                           | Save & Exit Setup           |  |  |  |
| ▶ PC Health Status                                                                                                 | Exit Without Saving         |  |  |  |
| Esc : Quit F9 : Menu in BIOS $\uparrow \downarrow \rightarrow \leftarrow$ : Select Item<br>F10 : Save & Exit Setup |                             |  |  |  |
| Time, Date, Hard Disk Type                                                                                         |                             |  |  |  |

3. Choose a setup option with the arrow keys and press <Enter>. See the following sections for a brief description of each setup option.

In the main menu, press F10 ("Save & Exit Setup) to save your changes and reboot the system. Choosing "EXIT WITHOUT SAVING" ignores your changes and exits the program. Pressing <ESC> anywhere in the program returns you to the main menu.

#### 3.3 Menu Options

The main menu options of the CMOS Setup program are described in the following and the following sections of this chapter.

#### STANDARD CMOS FEATURES:

Configure the date & time, hard disk drive type, floppy disk drive type, primary display type and more

#### ADVANCED BIOS FEATURES:

Configure advanced system options such as enabling/disabling cache memory and shadow RAM

#### ADVANCED CHIPSET FEATURES:

Configure advanced chipset register options such DRAM timing

#### **INTEGRATED PERIPHERALS:**

Configure onboard I/O functions

#### **POWER MANAGEMENT SETUP:**

Configure power management features such as timer selects

#### **PNP/PCI CONFIGURATION:**

Configure Plug & Play IRQ assignments and PCI slots

#### PC HEALTH STATUS:

Configure the CPU speed and, if the optional system monitor IC is installed, view system information

#### FREQUENCY / VOLTAGE CONTROL:

Configure the CPU and PCI clock, if the optional system monitor IC is installed, view system information

#### LOAD FAIL-SAFE DEFAULT:

Loads BIOS default values. Use this option as diagnostic aid if your system behaves erratically

#### LOAD OPTIMIZED DEFAULTS:

Loads optimized BIOS settings

#### SET SUPERVISORS & USER PASSWORD:

Configure the system so that a password is required when the system boots or you attempt to enter the CMOS setup program. When you log in with this password, you will be able to enter the CMOS Setup main menu, but you can not enter other menus in the CMOS Setup program.

#### SAVE & EXIT SETUP:

Save changes of values to CMOS and exit the CMOS setup program

#### EXIT WITHOUT SAVING:

Abandon all CMOS changes and exit the CMOS setup program

#### **3.4 Standard CMOS Features Setup**

#### $\bigcup$ Use the Standard CMOS Setup option as follows:

1. Choose "Standard CMOS Features" from the main menu. The following screen appears:

| Phoenix - AwardBIOS CMOS Setup Utility<br>Standard CMOS Features                                                                         |                                                              |                                                                         |  |  |  |
|----------------------------------------------------------------------------------------------------|--------------------------------------------------------------|-------------------------------------------------------------------------|--|--|--|
| Date (mm:dd:yy)<br>Time (hh:mm:ss)<br>→ IDE Channel 0 Master<br>→ IDE Channel 0 Slave<br>→ IDE Channel 1 Master<br>→ IDE Channel 1 Slave | Mon, Apr 10 <mark>2006</mark><br>11 : 9 : 51                 | Item Help<br>Menu Level →<br>Change the day, month,<br>year and century |  |  |  |
| Video<br>Halt On<br>Base Memory<br>Extended Memory<br>Total Memory                                                                       | [EGA/VGA]<br>[All , But Keyboard]<br>640K<br>65472K<br>1024K |                                                                         |  |  |  |
| †↓++:Move Enter:Select<br>F5: Previous Values                                                                                            | +/-/PU/PD:Value F1D:Save<br>F6: Fail-Safe Defaults           | ESC:Exit F1:General Help<br>F7: Optimized Defaults                      |  |  |  |

2. Use the arrow keys to move between fields. Modify the selected field using the

PgUP/PgDN/+/- keys. Some fields let you enter numeric values directly.

| Option          | Description                                                                                   |
|-----------------|-----------------------------------------------------------------------------------------------|
| Date (mm:dd:yy) | Type the current date                                                                         |
| Time            | Type the current time (24-hour clock)                                                         |
| (hour:min:sec)  |                                                                                               |
| IDE channel     | Select from "Auto", "User", or "None"                                                         |
|                 | If your drive is not one of the predefined types, choose "User"                               |
|                 | and enter the following drive specifications:                                                 |
|                 | Cylinders, heads, Wpcom, L-Zone, sectors, and mode                                            |
|                 | Consult the documentation received with the drive for the values                              |
|                 | that will give you optimum performance.                                                       |
| Video           | Select the default video device: EGA/VGA, CGA 40, CGA 80,                                     |
|                 | Mono                                                                                          |
| Halt On         | Select the situation what you want BIOS to stop power on self                                 |
|                 | test process and notice you.                                                                  |
|                 | Choose: <all errors=""> <no all="" errors=""> <but (default)="" keyboard=""></but></no></all> |
|                 | <all, but="" diskette=""> <all, but="" disk="" key=""></all,></all,>                          |

3. After you have finished with the Standard CMOS Features program, press the <ESC> key to return to the main menu.

#### **3.5 Advanced BIOS Features Setup**

 $\iint$  Use the Advanced BIOS Features Setup option as follows:

1. Choose "Advanced BIOS Features Setup" from the main menu. The following screen appears:

| Phoenix - AwardBIOS CMOS Setup Utility<br>Advanced BIOS Features                                                                                                    |       |                                                                       |  |  |  |
|----------------------------------------------------------------------------------------------------|-------|-----------------------------------------------------------------------|--|--|--|
| → Hard Disk Boot Priority<br>Virus Warning<br>Quick Power On Self Test<br>First Boot Device<br>Boot Device<br>Boot Other Device<br>Boot Other Device<br>Boot Other Device<br>Boot Other Device<br>Boot Up NumLock Status<br>Gate A20 Option<br>Typematic Rate Setting<br>X Typematic Rate (Chars/Sec)<br>Security Option<br>MPS Version Control For OS[1.4]<br>OS Select For DRAM > 64MB<br>Console Redirection<br>Baud Rate<br>Agent Connect via<br>MPSU First Security<br>Boot Other Device<br>Console Redirection<br>Baud Rate<br>Agent wait time(min)<br>[Disabled]<br>[Disabled]<br>[NULL]<br>[NULL]<br>[Disabled]<br>[NULL]<br>[NULL]<br>[Disabled]<br>[NULL]<br>[Disabled]<br>[NULL]<br>[Disabled]<br>[NULL]<br>[Disabled]<br>[NULL]<br>[Disabled]<br>[Disabled] |       | Item Help<br>Menu Level →<br>Select Hard Disk Boot<br>Device Priority |  |  |  |
| ↑↓++:Move Enter:Select +/-/PU/PD:Value F10:S<br>E5: Previous Values                                                                                                    | ave E | SC:Exit F1:General Help<br>7: Antimized Defaults                      |  |  |  |

2. Use the arrow keys to move between items and to select values. Modify the selected fields using the PgUP/PgDN keys. Press the <F1> "Help" key for information on the available options:

| Option                         | Description                                          |  |  |  |
|--------------------------------|------------------------------------------------------|--|--|--|
| Hard Disk Boot Priority        | Set up the hard disk boot sequence.                  |  |  |  |
| Virus Warning                  | When enabled, anything attempts to access the        |  |  |  |
|                                | boot sector and partition table, the BIOS will show  |  |  |  |
|                                | a warning message on screen and alarm beep.          |  |  |  |
|                                | The default setting is Disabled.                     |  |  |  |
| Quick Power On Self Test       | Skip some checking items and speed up the power      |  |  |  |
|                                | on process.                                          |  |  |  |
| First/Second/Third Boot Device | The BIOS attempts to load the operating system       |  |  |  |
|                                | from the devices in the sequence selected in these   |  |  |  |
|                                | items. Choose: HDD-0, LS-120, USB FDD                |  |  |  |
| Boot Other Device              | Set up other device to be bootable.                  |  |  |  |
| Boot Up NumLock Status         | Select power on status of NumLock.                   |  |  |  |
| Gate A20 Option                | Gate A20 is a device used to address memory          |  |  |  |
|                                | above 1 MB.                                          |  |  |  |
|                                | Fast (Default): Select chipset controller to control |  |  |  |
|                                | Gate 20.                                             |  |  |  |
|                                | Normal: Select Keyboard controller to control Gate   |  |  |  |
|                                | 20.                                                  |  |  |  |
| Typematic Rate Setting         | The rate to click the keyboard is defined by         |  |  |  |
|                                | keyboard controller. When enabled, you can           |  |  |  |
|                                | configure the Typematic Rate and Typematic           |  |  |  |

|                            | Delay. The default is Disabled.                           |
|----------------------------|-----------------------------------------------------------|
|                            | X Typematic Rate: Set the rate keyboard can               |
|                            | repeat per second, from 6~30 char/sec.                    |
|                            | X Typematic Delay: Set the delay time before              |
|                            | keyboard can repeat, from 250~1000ms.                     |
| Security Option            | Select whether the password is required for               |
|                            | system boot or enter Setup menu.                          |
|                            | X System: the system will not boot and not access         |
|                            | Setup menu if the password is wrong.                      |
|                            | X Setup: the system can boot, but not allow to            |
|                            | access Setup menu if the password is wrong.               |
| MPS Version Control For OS | Select 1.1, 1.4. Default is 1.4.                          |
| OS Select for DRAM > 64MB  | Select OS/2 if your system is using OS/2 and has          |
|                            | a memory size of more than 64MB. Default is               |
|                            | Non-OS2.                                                  |
| Console Redirection        | Choose <enabled> allowing connecting the server</enabled> |
|                            | of hyper terminal to monitor client side. It has to       |
|                            | be worked under DOS mode, and the client                  |
|                            | terminal doesn't need graphic function.                   |
| Baud Rate                  | The data transfer rate (bit per second) to agent.         |
|                            | Choose 9600/19200/38400/57600/115200 item.                |
| Agent Connect via          | Select <null> to let agent connect directly.</null>       |
| Agent wait time (min)      | Agent negotiate time, choose 1/2/4/8 min.                 |
| Agent after boot           | Choose <enabled> for agent to administrate the</enabled>  |
|                            | system after boot.                                        |
| Video BIOS Shadow          | Choose <enabled> to change the Video BIOS</enabled>       |
|                            | location from ROM to RAM. Video shadow will               |
|                            | enhance the Video speed.                                  |
| Full Screen Logo Show      | Allow to display the full screen logo when boot up.       |

### 3.6 Advanced Chipset Features Setup

- $\iint$  Use the Advanced Chipset Features Setup option as follows:
- 1. Choose "Advanced Chipset Features Setup" from the main menu. The following screen appears;

| Phoenix - AwardBIOS CMOS Setup Utility<br>Advanced Chipset Features                                                                                                    |                              |  |  |  |
|----------------------------------------------------------------------------------------------------|------------------------------|--|--|--|
| DRAM Clock/Drive Control [Press Enter]                                                                                                    | Item Help                    |  |  |  |
| <ul> <li>AGP &amp; P2P Bridge Control [Press Enter]</li> <li>CPU &amp; PCI Bus Control [Press Enter]<br/>Memory Hole [Disabled]<br/>System BIOS Cacheable [Enabled]<br/>Video RAM Cacheable [Disabled]<br/>Init Display First [PCI Slot]</li> </ul> | Menu Level →                 |  |  |  |
| <pre>t+++:Move Enter:Select +/-/PU/PD:Value F10:S EF: Provide Union Ef: Eail Safe Default</pre>                                                                                                    | ave ESC:Exit F1:General Help |  |  |  |

2. Move between items and select values by using the arrow keys. Modify the selected fields using the PnUP/PgDN Keys. For information on the various options, press

<F1> key .

| Option                    | Description                                                        |
|---------------------------|--------------------------------------------------------------------|
| DRAM Clock/Device Control | Select <by spd=""> or <auto by="" spd=""> to follow PC</auto></by> |
|                           | SDRAM Serial Presence Detect Specification.                        |
|                           | DRAM Clock <by spd=""></by>                                        |
|                           | DRAM Timing < Auto By SPD>                                         |
| AGP & P2P Bridge Control  | Allow to allocate the system resource to AGP for                   |
|                           | video use.                                                         |
| CPU & PCI Bus Control     | Allow to setup the ability for CPU and PCI bus.                    |
| Memory Hole               | Select Enabled or Disabled. You can reserve this                   |
|                           | area of system memory for ISA adapter ROM.                         |
|                           | When this area is reserved, it can not be cached.                  |
|                           | The user information of peripherals that need to use               |
|                           | this area of system memory usually discusses their                 |
|                           | memory requirement.                                                |
| System BIOS Cacheable     | Select Enabled or Disabled. When enabled,                          |
|                           | caching of the system BIOS at F0000h-FFFFFh,                       |
|                           | enhancing system performance. However, if any                      |
|                           | program writes to this memory area, a system error                 |
|                           | may result.                                                        |
| Video RAM Cacheable       | Select Enabled or Disabled. When Enable this                       |

|                    | option to allow caching of the Video BIOS.      |  |  |  |
|--------------------|-------------------------------------------------|--|--|--|
| Init Display First | Allow to choose the priority of PCI VGA card or |  |  |  |
|                    | onboard. Default is <pci slot="">.</pci>        |  |  |  |

#### **3.7 Integrated Peripherals**

### $\square$ Use the Integrated Peripherals Setup option as follows:

1. Choose "Integrated Peripherals Setup" from the main menu. The following screen appears:

| Phoenix - AwardBIOS CMOS Setup Utility<br>Integrated Peripherals |                             |              |  |  |
|------------------------------------------------------------------|-----------------------------|--------------|--|--|
| ▶ VIA OnChip IDE Device                                          | [Press Enter]               | Item Help    |  |  |
| <ul> <li>SuperIO Device<br/>BIOS Write Protect</li> </ul>        | [Press Enter]<br>[Disabled] | Menu Level → |  |  |

2. Move between items and select values by using the arrow keys. Modify the selected fields using the PgUP/PgDN keys. Please press the <F1> key for information on the various options.

| Option                | Description                                            |     |  |
|-----------------------|--------------------------------------------------------|-----|--|
| Onboard Device        |                                                        |     |  |
| VIA OnChip IDE Device | Select and set up the SATA, IDE devices                |     |  |
| VIA OnChip PCI Device | Select and set up the PCI devices                      |     |  |
| Super I/O Device      | Select and set up the super I/O devices                |     |  |
| BIOS Write Protect    | <enabled> not allow to write data into BIOS.</enabled> | The |  |
|                       | default is <disabled>.</disabled>                      |     |  |

#### Super IO Device

| Onboard Serial Port 1 | 3F8/IRQ4 · 2F8/IRQ3 · 3E8/IRQ4 · 2E8/IRQ3 · AUTO |
|-----------------------|--------------------------------------------------|
|                       |                                                  |

| Onboard Serial Port 2 | 3F8/IRQ4 · 2F8/IRQ3 · 3E8/IRQ4 · | • 2E8/IRQ3 • AUTO |
|-----------------------|----------------------------------|-------------------|
|                       |                                  |                   |

#### **3.8 Power Management Setup**

The Power Management Setup controls the board's "green" features. To save energy these features shut down the video display and hard disk drive.

### Use the Power Management Setup option as follows:

1. Choose "Power Management Setup" from the main menu. The following screen appears.

| Phoenix - AwardBIOS CMOS Setup Utility<br>Power Management Setup                                                                                                    |                                                    |  |
|----------------------------------------------------------------------------------------------------|----------------------------------------------------|--|
| Power Management Option [User Define]                                                                                                    | Item Help                                          |  |
| Suspend Mode [Disable]<br>Video Off Option [Suspend -> Off]<br>Video Off Method [V/H SYNC+Blank]<br>Ac Loss Auto Restart [Off]<br>> IRQ/Event Activity Detect [Press Enter] | Menu Level →                                       |  |
| †∔++:Move Enter:Select +/-/PU/PD:Value F10:Save<br>F5: Previous Values F6: Fail-Safe Defaults                                                                               | ESC:Exit F1:General Help<br>F7: Optimized Defaults |  |

 Move between items and select values by using the arrow keys. Modify the selected field the PgUP/PgDN keys. For information on the various options, press <F1> key.

| Option                  | Description                                             |
|-------------------------|---------------------------------------------------------|
| Power Management Option | This field allows you to select the type (or degree) of |
|                         | power saving by changing the length of idle time that   |
|                         | elapses before the "Suspend Mode" and "HDD Power        |
|                         | Down" field is activated. Min Saving Minimum power      |
|                         | saving time for the " Suspend Mode" and "HDD Power      |
|                         | Down" =15min.                                           |
|                         | Max Saving Maximum power saving time for the            |
|                         | "Suspend Mode" and "HDD Power Down"=1 min.              |

|                             | User Define Allows you to set the power saving time in     |
|-----------------------------|------------------------------------------------------------|
|                             | the "Suspend Mode" and "HDD Power Down" field.             |
| HDD Power Down              | This is selectable only when the power management          |
|                             | filed is set to user define. When the system enters the    |
|                             | HDD power down mode according to the power saving          |
|                             | time selected, the hard disk drive will be powered         |
|                             | down while all other devices remain active.                |
| Suspend Mode                | When the system enters the Suspend mode, the CPU           |
|                             | and onboard peripherals will be shut off.                  |
| Video Off Option            | Select power saving modes when the monitor is blank.       |
|                             | Default is <suspend -=""> Off&gt;.</suspend>               |
| Video Off Method            | This determines the manner in which the monitor is         |
|                             | blanked. V/H SYNC + Blank This selection will cause        |
|                             | the system to turn off the vertical and horizontal         |
|                             | synchronization ports and write blanks to the video        |
|                             | buffer.                                                    |
| Ac Loss Auto Restart        | The field defines how the system will act after an AC      |
|                             | power loss during system. Select <off> will keep the</off> |
|                             | system in off status until press the power button.         |
|                             | Select <on> will automatically power on when AC</on>       |
|                             | power is back.                                             |
| IRQ/Event Activities Detect | Allow to set IRQs that will reestablish the system from    |
|                             | a power saving sleep mode.                                 |

3. After you have finished with the Power Management Setup, press the <ESC> key to return to the main menu.

#### **3.9 PNP/PCI Configuration**

This option is used to configure Plug and Play assignments and route PCI interrupts to designated ISA interrupts.

### $\iint$ Use the PNP/PCI Configuration Setup option as follows:

1. Choose "PNP/PCI Configuration Setup" from the main menu, the following screen appears.

| PNP US Installed<br>Reset Configuration Data<br>Resources Controlled By<br>* IRQ Resources<br>PCI/VGA Palette Snoop<br>Assign IRQ For VGA<br>Assign IRQ For USB | [No]<br>[Disabled]<br>[Auto(ESCD)]<br>Press Enter<br>[Disabled]<br>[Enabled]<br>[Enabled] | Item Help<br>Menu Level<br>Select Yes if you are<br>using a Plug and Play<br>capable operating<br>system Select No if<br>you need the BIOS to<br>configure non-boot<br>devices |
|----------------------------------------------------------------------------------------------------|-------------------------------------------------------------------------------------------|----------------------------------------------------------------------------------------------------|
|----------------------------------------------------------------------------------------------------|-------------------------------------------------------------------------------------------|----------------------------------------------------------------------------------------------------|

 Move between items and select values by using the arrow keys. Modify the selected fields using the PgUP/PgDN keys. For information on the various options, please press <F1> key.

| Option                   | Description                                              |
|--------------------------|----------------------------------------------------------|
| PNP OS installed         | NO: BIOS program will adjust all the set up by itself    |
|                          | YES: When you install the system that support plug &     |
|                          | play, press <yes></yes>                                  |
| Reset Configuration Data | Enabled The BIOS will reset the Extended System          |
|                          | Configuration Data (ESCD) once automatically. It will    |
|                          | then recreate a new set of configure data                |
|                          | Disabled The BIOS will not reset the configuration data  |
| Resources Controlled By  | Resources controlled by the Award plug and play BIOS     |
|                          | has the capability to automatically configure all of the |
|                          | boot and plug and play compatible devices.               |
|                          | Auto (ESCD) The system will automatically detect the     |
|                          | settings for you.                                        |
|                          | Manual choose the specific IRQ in the "IRQ Resources"    |
|                          | field.                                                   |
| PCI/VGA Palette Snoop    | This field determines whether the MPEG ISA/VESA VGA      |
|                          | cards a work with PCI/VGA or not                         |
|                          | Enable MEPG ISA/VESA VGA cards work with PCI/VGA         |
|                          | Disabled MPEG ISA/VESA VGA card does not work with       |
|                          | PCI/VGA                                                  |
| Assign IRQ for VGA       | Select Enabled/Disabled to specify whether the VGA       |

|                    | uses on IRQ or not.                                |
|--------------------|----------------------------------------------------|
| Assign IRQ for USB | Select Enabled/Disabled to specify whether the USB |
|                    | uses on IRQ or not.                                |

3. Please press the <ESC> key to return the main menu after finishing with the PNP/PCI Configuration Setup.

#### 3.10 PC Health Status Configuration Setup

Choose "PC Health Status Configuration Setup" from the main menu, the following screen appears:

| Phoenix - AwardBIOS CMOS Setup Utility<br>PC Health Status                                                                          |                                                      |  |
|----------------------------------------------------------------------------------------------------|------------------------------------------------------|--|
| CPU Warning Temperature [Disabled]                                                                                                  | Item Help                                            |  |
| System Temperature<br>CPU Temperature<br>FAN1 Speed<br>FAN2 Speed<br>Vcore<br>Vcop<br>+3.30<br>+ 5 V<br>+12 V<br>VBAT(V)<br>SVSB(V) | Menu Level →                                         |  |
| ↑↓++:Move Enter:Select +/-/PU/PD:Value F10:Sav<br>F5: Previous Values F6: Fail-Safe Defaults                                        | e ESC:Exit F1:General Help<br>F7: Optimized Defaults |  |

| Option                  | Description                                    |
|-------------------------|------------------------------------------------|
| CPU Warning Temperature | An alarm will beep when the CPU temperature is |
|                         | higher than the maximum limit. The default is  |
|                         | <disabled> and alarm will not beep.</disabled> |

#### **3.11 Frequency/Voltage Control**

The item enabled you to set up the clock speed and system bus for your system. The clock speed and system bus are determined by the kind of processor you have installed in the system.

| Spread Spectrum | ead Spectrum [Disabled]<br>Clock [100MHz] | Item Help    |
|-----------------|-------------------------------------------|--------------|
| GIO GIOLK       |                                           | Menu Level → |
|                 |                                           |              |
|                 |                                           |              |
|                 |                                           |              |
|                 |                                           | U            |

| Option          | Description                                             |
|-----------------|---------------------------------------------------------|
| Spread Spectrum | If you enable the item, it can significantly reduce the |
|                 | EMI (Electro-Magnetic Interference) generated by the    |
|                 | system.                                                 |
| CPU Clock       | Allow to adjust the CPU Clock.                          |

#### **3.12 Load Fail-Safe Defaults**

This option loads the troubleshooting default values permanently stored in the BIOS ROM. This is useful if you are having problems with the main board and need to debug or troubleshoot the system. The loaded default settings do not affect the Standard CMOS Setup screen.

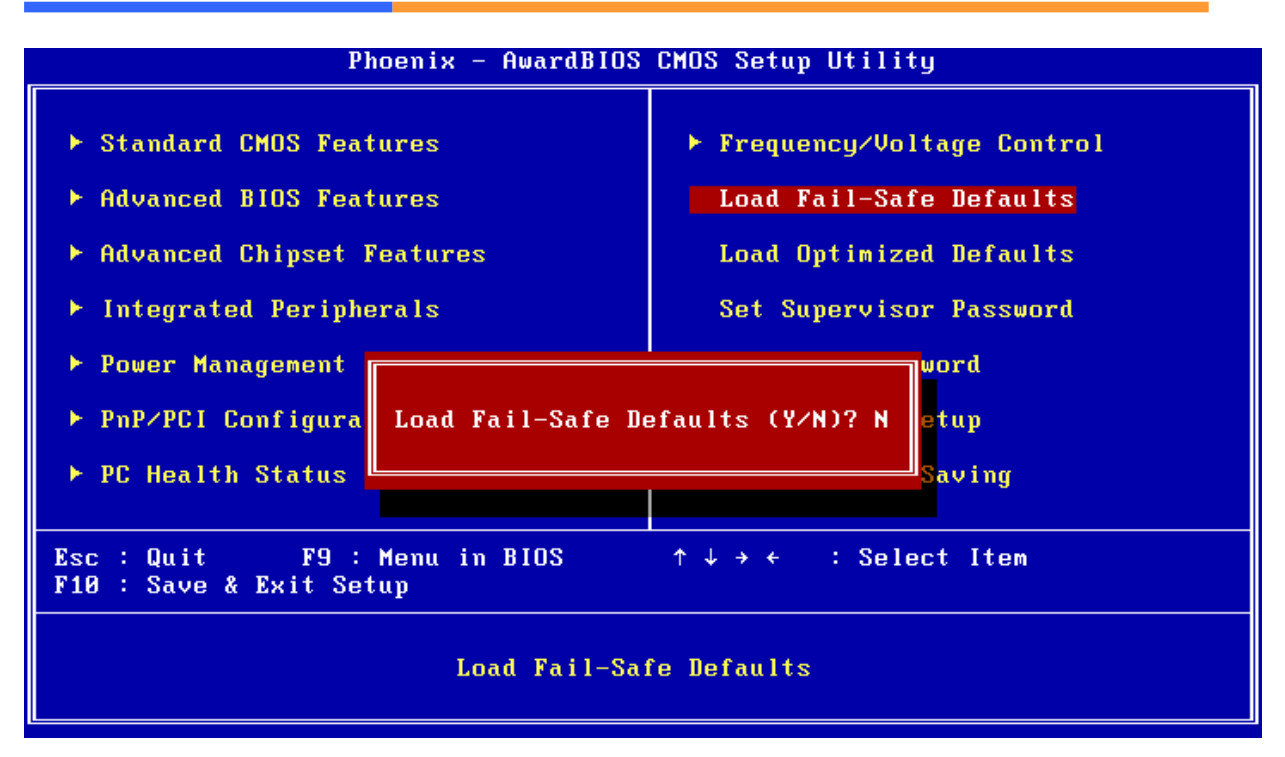

To use this feature, highlight it on the main screen and press <Enter>. A line will appear on the screen asking if you want to load the BIOS default values. Pres the <Y> key and then press <Enter> if you want to load the BIOS default.

#### **3.13 Load Optimized Defaults**

This option loads optimized settings stored in the BIOS ROM. The auto-configured settings do not affect the Standard CMOS Setup screen.

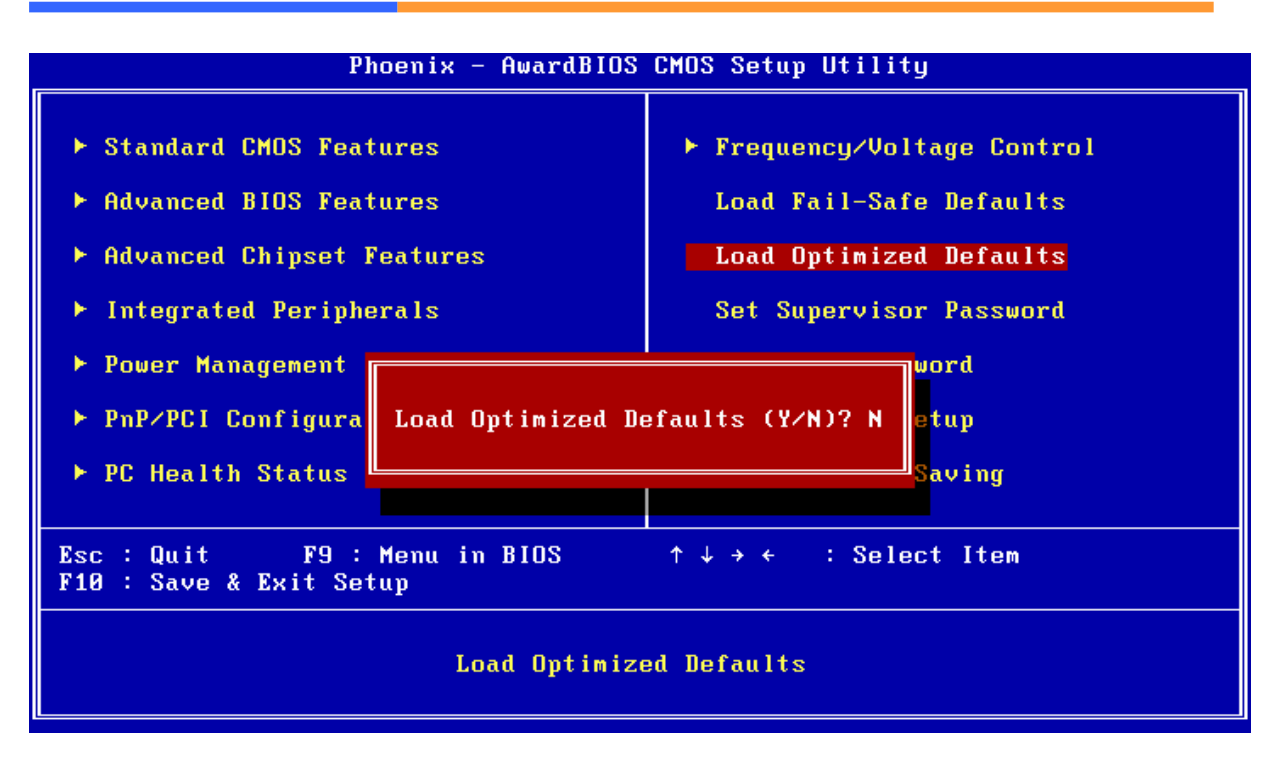

To use this feature, highlight it on the main screen and press <Enter>. A line will appear on the screen asking if you want to load the Optimized Default Values. Press the <Y> key and then press <Enter> if you want to load the SETUP default.

#### 3.14 Supervisor/User Password

The password options let you prevent unauthorized system boot-up or unauthorized use of CMOS setup. The Supervisor Password allows both system and CMOS Setup program access; the User Password allows access to the system and the CMOS Setup Utility main menu.

The password functions are disabled by default. You can use these options to enable a password function or, if a password function is already enabled, change the password.

To change a password, first choose a password option from the main menu and enter the current password. Then type your new password at the prompt. The password is case sensitive and you can use up to 8 alphanumeric characters. Press <Enter> after entering the password. At the Next Prompt, confirm the new password by typing it and pressing <Enter> again.

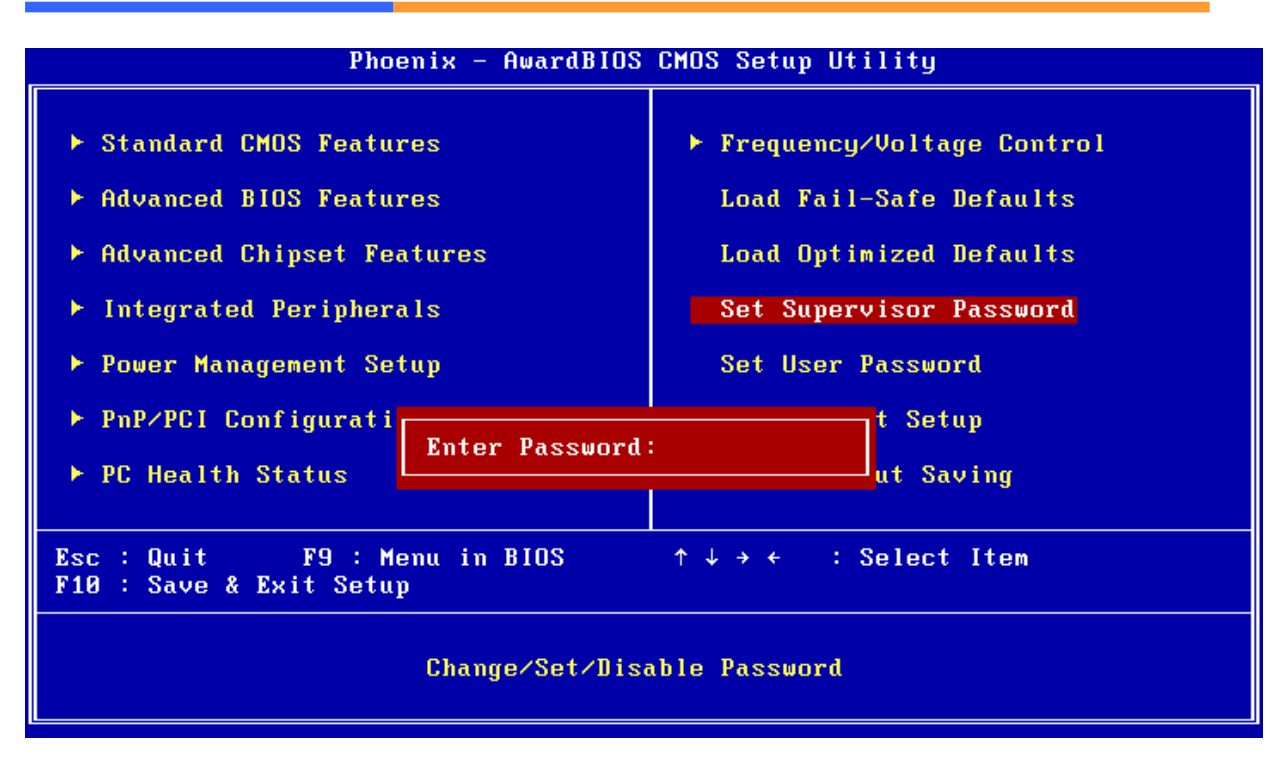

After you use this option to enable a password function, use the "Security Option" in "BIOS Feature Setup" to specify whether a password is required every time the system boots or only when an attempt is made to enter the CMOS Setup program.

#### 3.15 Save and Exit Setup

This function automatically saves all CMOS values before exiting Setup.

| Phoenix - AwardBIOS                                                                                                    | CMOS Setup Utility                                                                                                    |  |  |
|----------------------------------------------------------------------------------------------------|----------------------------------------------------------------------------------------------------|--|--|
| <ul> <li>Standard CMOS Features</li> <li>Advanced BIOS Features</li> <li>Advanced Chipset Features</li> <li>Integrated Peripherals</li> <li>Power Management</li> <li>PnP/PCI Configura</li> <li>PC Health Status</li> </ul> | ▶ Frequency/Voltage Control<br>Load Fail-Safe Defaults<br>Load Optimized Defaults<br>Set Supervisor Password<br>sword<br>EXIT (Y/N)? Y<br>Setup<br>Saving |  |  |
| Esc : Quit F9 : Menu in BIOS ↑↓→← : Select Item<br>F10 : Save & Exit Setup                                                                                                    |                                                                                                    |  |  |
| Save Data to CMOS                                                                                                    |                                                                                                    |  |  |

#### **3.16 Exit Without Saving**

Use this function to exit Setup without saving the CMOS value.

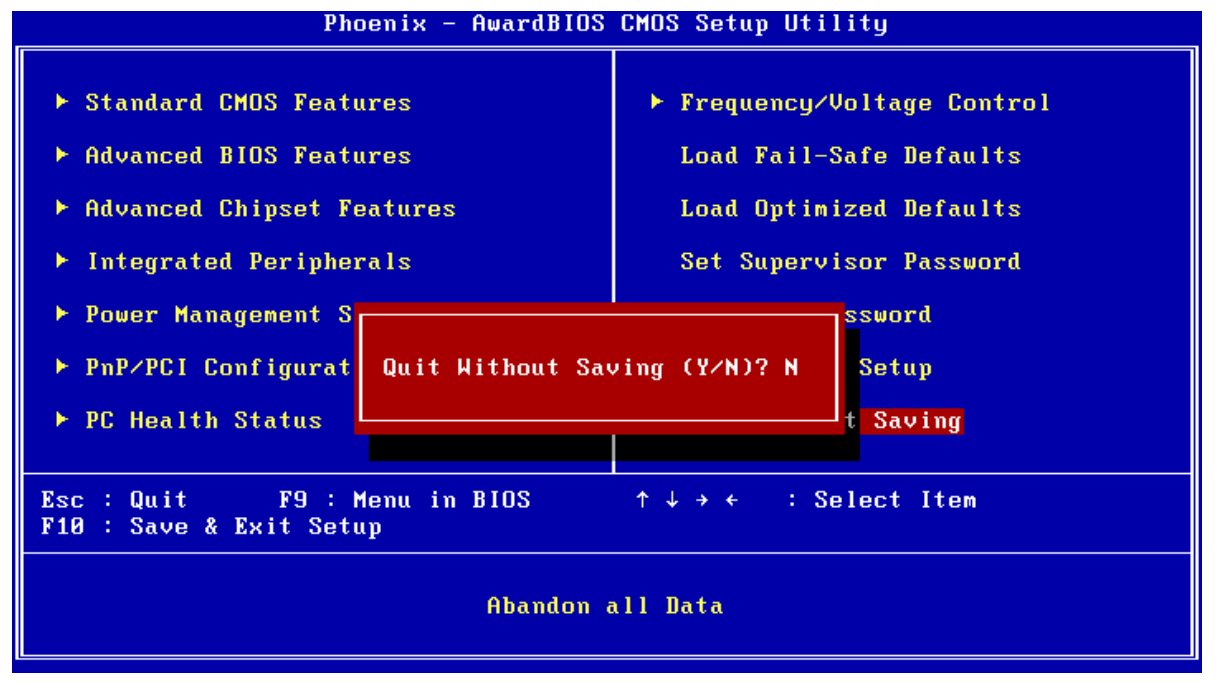

### **Chapter 4. Utility & Driver Installation**

#### 4.1 Operation System Supporting

CB-6970 can support Windows® and Linux® operation system as follows. Before installation, please check your OS version. If your OS is not in the following list, please upgrade your OS version.

| OS       | Version                           |
|----------|-----------------------------------|
| Windows® | Windows® 2000 SP4/Windows® XP SP2 |
| Linux®   | Fedora Core 2/Linux® 2.6 or above |

#### 4.2 System Driver Installation

CB-6970 offers the system driver in the setup CD. Please install the driver follow the below procedures.

- 1. Insert the setup CD of CB-6970 into your CD-ROM drive.
- 2. Choose the Drivers/system file to click the Setup icon.
- 3. Click [Next] button.

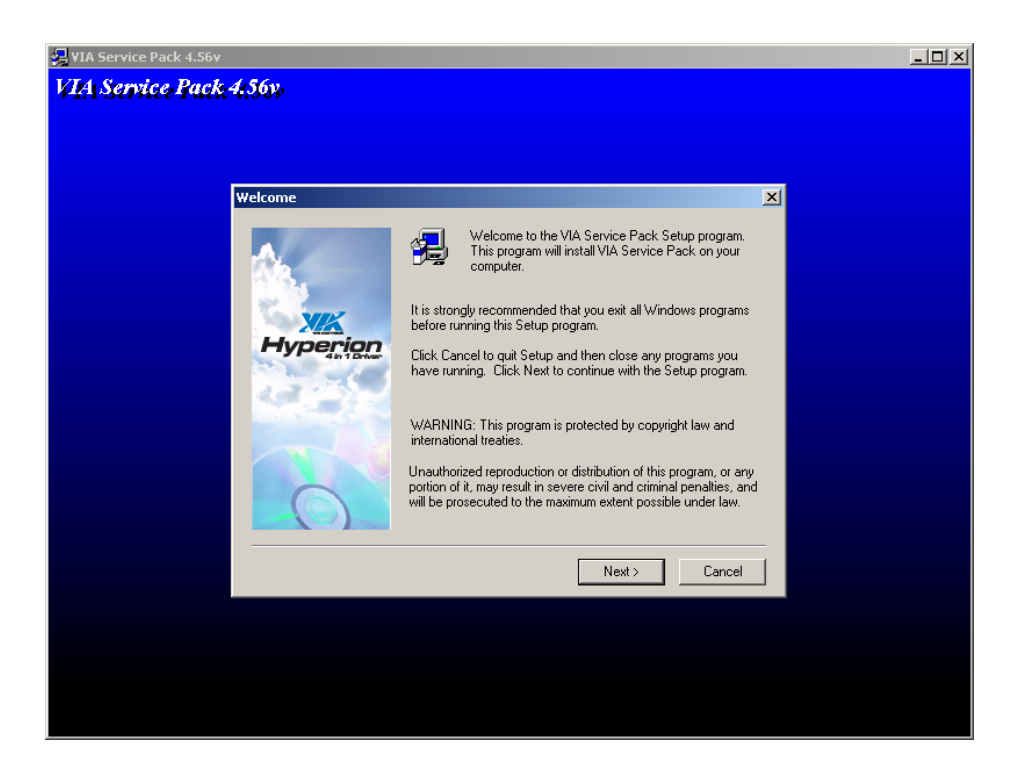

4 Click [YES] button.

| 🛃 VIA Service Pack 4.56v                                                                                           | <u>_     ×</u> |
|----------------------------------------------------------------------------------------------------|----------------|
| VIA Service Pack 4.56v,                                                                                            |                |
|                                                                                                    |                |
|                                                                                                    |                |
|                                                                                                    |                |
| VIA Service Pack README                                                                                            |                |
| VIA Service Pack README. Press PAGE DOWN key to see the rest of document.                                          |                |
| VIA Hyperion VIA 4 in 1 Driver<br>README.TXT                                                                       |                |
| VIA Service Pack (VIA 4 In 1) is Copyright(C) 2002 VIA Technologies, Inc.                                          |                |
| TABLE OF CONTENTS:<br>About VIA Hyperion 4 in 1<br>Setting Up<br>Update<br>Technical Support                       |                |
|                                                                                                    |                |
| Clicking Yes means you have read and agreed with the license agreement and README.<br>Click No to decline and Exit |                |
| < Back Yes No                                                                                                    |                |
|                                                                                                    |                |
|                                                                                                    |                |
|                                                                                                    |                |
|                                                                                                    |                |
|                                                                                                    |                |

5. Choose <Normal Installation> to install all drivers. Click [Next] button.

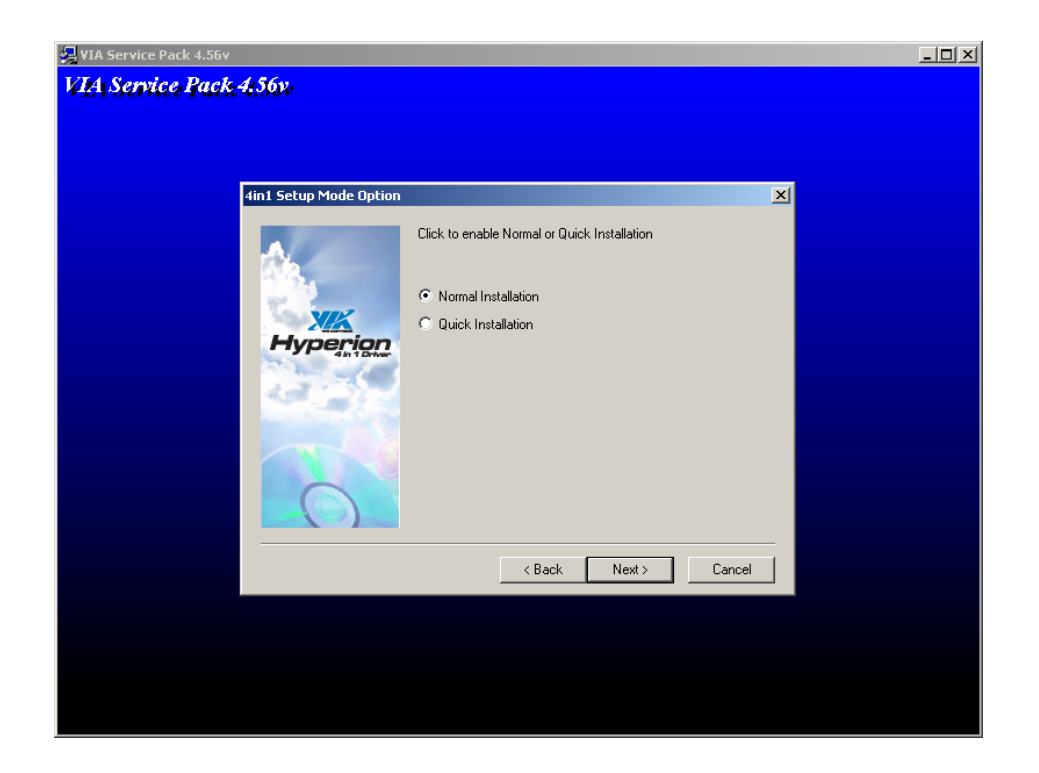

6. Choose all setting. Click [Next] button.

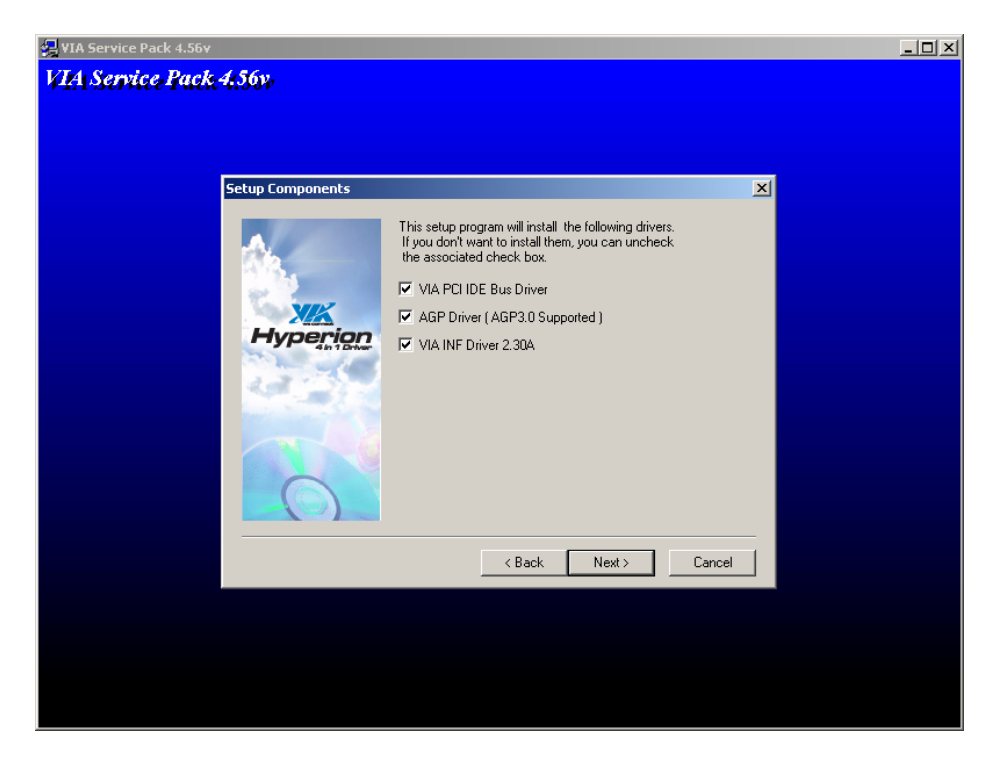

7. Choose <Install VIA PCI IDE Bus Driver>. Click [Next] button.

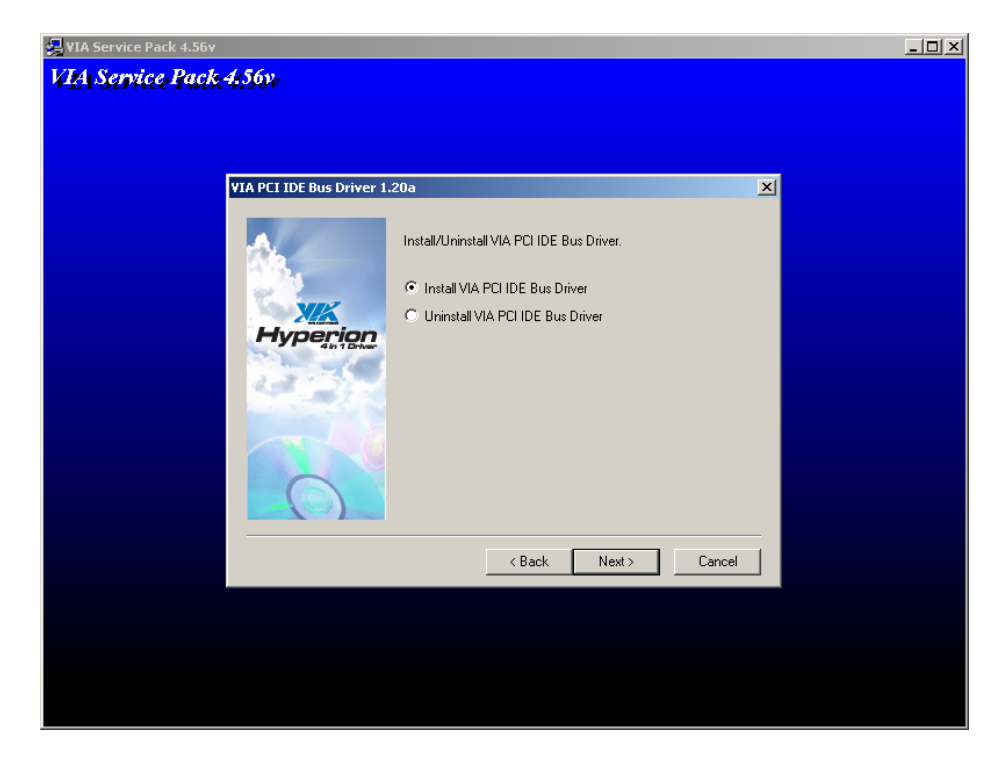

8. Choose <Install AGP driver>. Click [Next] button.

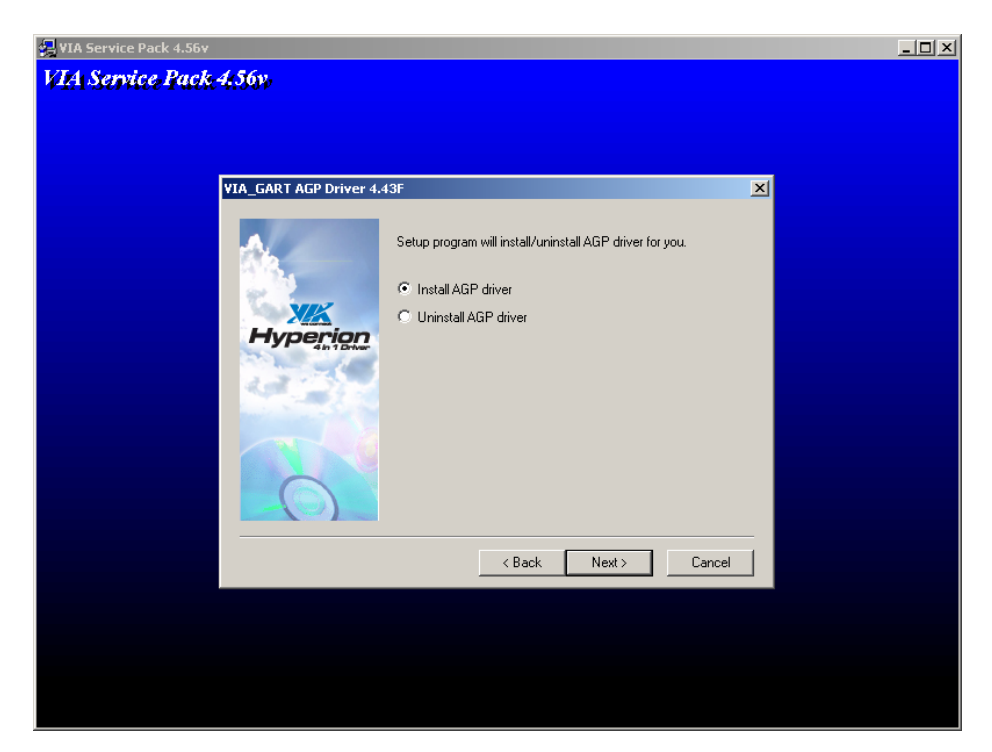

9. Click [OK] button to finish the installation.

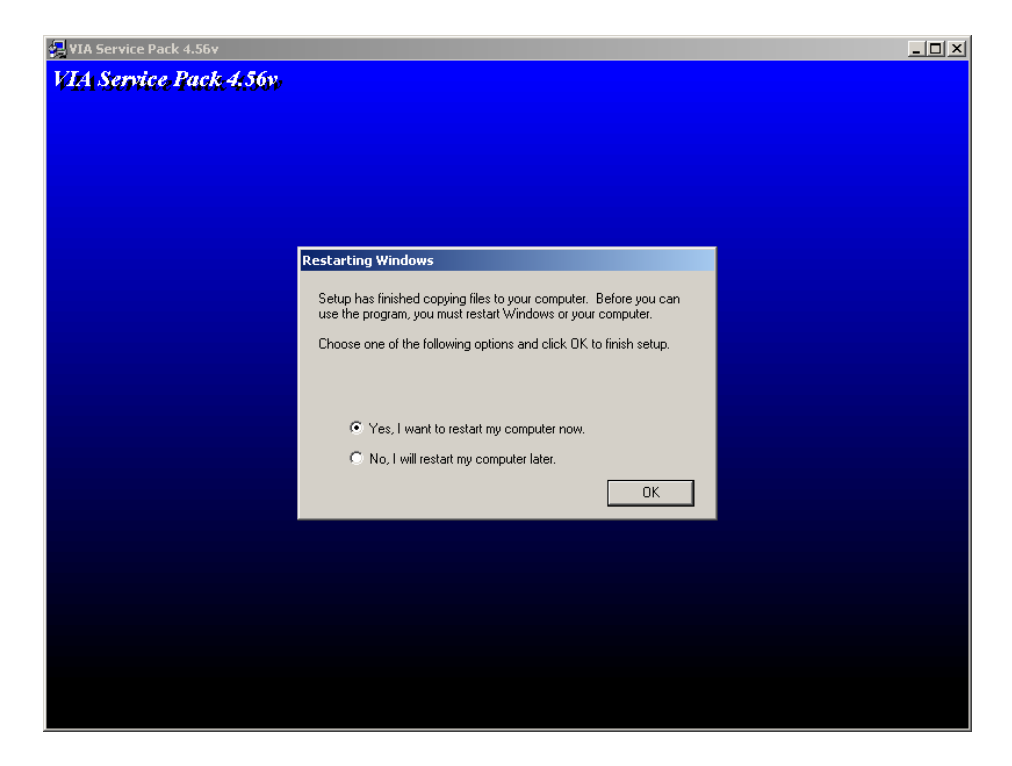

#### **4.3 LAN Driver Installation**

CB-6970 support Ethernet controlled by using Intel 82551ER® or Realtek® 8139CL+ chipset. Please install the driver follow the below procedures.

- 1. Insert the setup CD of CB-6970 into your CD-ROM drive.
- 3. Click the [Start] button.
- 4. Choose the [Setting] item.
- 5. Click the [Control Panel] item.
- 6. Select the [Systems] item to open the [System Properties] box.
- 7. Click the [Device Manager] tab.
- 8. Choose the [Network adapters] item.
- 9. Click the [Driver] tab.
- 10. Click the [Update Driver] button. Then the Update Device Driver Wizard will appears.
- 11. Click [Next] button.

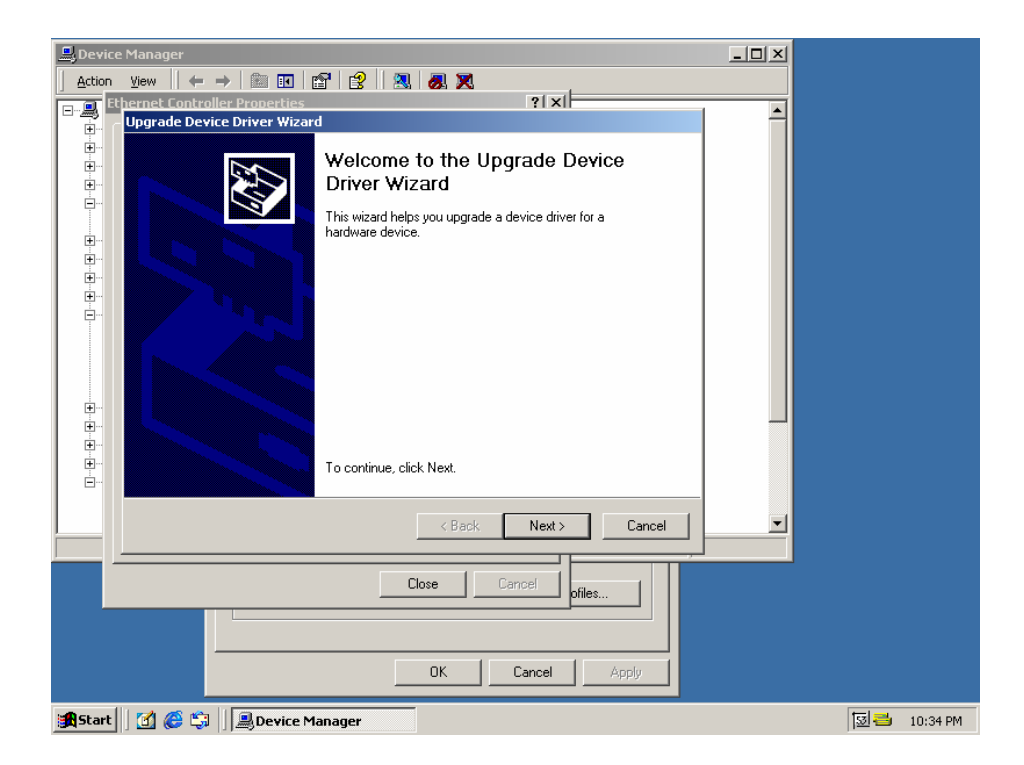

12. Click [Next] button.

| 💂 Device Mana | ager                                                                                                    | - D ×    |              |
|---------------|----------------------------------------------------------------------------------------------------|----------|--------------|
| Action View   |                                                                                                    |          |              |
| Etherne       | t Controller Properties                                                                                                    |          |              |
| Upgr          | ade Device Driver Wizard                                                                                                    |          |              |
|               | nstall Hardware Device Drivers<br>A device driver is a software program that enables a hardware device to work with<br>an operating system. |          |              |
|               | This wizard upgrades drivers for the following hardware device:                                                                             |          |              |
|               | Upgrading to a newer version of a device driver may add functionality to or improve the<br>performance of this device.                      |          |              |
|               | What do you want the wizard to do?                                                                                                    |          |              |
| +             | Search for a suitable driver for my device (recommended)                                                                                    |          |              |
|               | C Display a list of the known drivers for this device so that I can choose a specific driver                                                |          |              |
| _             | < Back Next > Cancel                                                                                                    | <b>_</b> |              |
|               | Close Cancel ofiles                                                                                                    |          |              |
|               | OK Cancel Apply                                                                                                    |          |              |
| 🖁 Start 🛛 🚮   | 🍘 🖏 📗 🚇 Device Manager                                                                                                    |          | 🔝 📥 10:34 PM |

13. Choose <Specify a location>, press [Next] button.

| Device Manager                                                                                                    |     |
|----------------------------------------------------------------------------------------------------|-----|
| Action View $\leftarrow \rightarrow \equiv \blacksquare \blacksquare \blacksquare \square \square \square \square \square \square \square \square \square \square \square \square \square \square \square \square$ |     |
| Ethernet Controller Properties                                                                                                    |     |
|                                                                                                    |     |
| Encate Driver Files     Where do you want Windows to search for driver files?                                                                                                    |     |
|                                                                                                    |     |
| Search for driver files for the following hardware device:                                                                                                    |     |
| terret Controller                                                                                                    |     |
|                                                                                                    |     |
| The wizard searches for suitable drivers in its driver database on your computer and in<br>any of the following optional search locations that you specify.                                                        |     |
| To start the search, click Next. If you are searching on a floppy disk or CD-ROM drive,                                                                                                    |     |
| Inset the hoppy task of Collection reading reak.                                                                                                    |     |
|                                                                                                    |     |
| CD-ROM drives                                                                                                    |     |
|                                                                                                    |     |
|                                                                                                    |     |
| (Back Next) Cancel                                                                                                    |     |
|                                                                                                    |     |
| Close Cancel                                                                                                    |     |
|                                                                                                    |     |
|                                                                                                    |     |
|                                                                                                    |     |
|                                                                                                    |     |
| 🔒 Start 🔰 🚰 🎒 📕 Device Manager                                                                                                    | 101 |

- 14. Find the Intel® 82551 or Reatek® 8139CL+ driver in the Setup CD.
- 15. Press the [OK] button.

| 🚨 Device Manager                                                                                                    |   |              |
|----------------------------------------------------------------------------------------------------|---|--------------|
| Action View ← → m m m m 2 2 X                                                                                                    |   |              |
| Upgrade Device Driver Wizard                                                                                                    | - |              |
| Locate Driver Files     Where do you want Windows to search for driver files?                                                                                                |   |              |
| Upgrade Device Driver Wizard                                                                                                    |   |              |
| Insert the manufacturer's installation disk into the drive     Insert the manufacturer's installation disk into the drive     OK     selected, and then click DK.     Cancel |   |              |
| Copy manufacturer's files from:     E     E     E     E     E     E     E     E                                                                                              |   |              |
| <back next=""> Cancel</back>                                                                                                    | • |              |
| Close Cancel ofiles                                                                                                    |   |              |
| OK Cancel Apply                                                                                                    |   |              |
| 😹 Start 🔢 🥰 🖏 🔄 🖳 Device Manager                                                                                                    |   | 🔝 📥 10:36 PM |

16. Click the [Next] button.

| Device Manager                                                                                                    | 1            |
|----------------------------------------------------------------------------------------------------|--------------|
| Action View $\leftarrow \rightarrow \implies \blacksquare \blacksquare \blacksquare \square \square \square \square \square \square \square \square \square \square \square \square \square \square \square \square$ |              |
| Elegendo Device Driver Without                                                                                                    | I            |
|                                                                                                    |              |
| The wizard has finished searching for driver files for your hardware device.                                                                                                    |              |
|                                                                                                    |              |
| The wizard found a driver for the following device:                                                                                                    |              |
| Ethernet Controller                                                                                                    |              |
|                                                                                                    |              |
| ⊕                                                                                                    |              |
| To install the driver Windows found, click Next.                                                                                                    |              |
| e:\551er\net559er.inf                                                                                                    |              |
|                                                                                                    |              |
|                                                                                                    | J .          |
|                                                                                                    |              |
|                                                                                                    |              |
|                                                                                                    |              |
| Kack Next> Cancel                                                                                                    |              |
|                                                                                                    |              |
| Close Cancel ofiles                                                                                                    |              |
|                                                                                                    |              |
|                                                                                                    |              |
| OK Cancel Apply                                                                                                    |              |
| 🗿 Start 📗 🚮 🍘 🗐 📗 Device Manager                                                                                                    | 🔯 🚭 10:36 PM |

#### 17. Click [Yes] button.

| 🚇 Device Manager               |                                                                                                    |        |
|--------------------------------|----------------------------------------------------------------------------------------------------|--------|
| Action View ← → 🛍 🖬 😭 😫 🔕      | 8 X .                                                                                                    |        |
| Ethernet Controller Properties | ?   ×                                                                                                    |        |
| Digrade Device Driver Wizard   |                                                                                                    |        |
| Hardware Install               |                                                                                                    |        |
| Digital Signature Not Four     |                                                                                                    |        |
|                                |                                                                                                    |        |
|                                | The Microsoft digital signature affirms that software has<br>been tested with Windows and that the software has not |        |
|                                | been altered since it was tested.                                                                                   |        |
| Installing software            | The software you are about to install does not contain a                                                            |        |
|                                | guarantee that this software works correctly with                                                                   |        |
|                                | Windows.                                                                                                    |        |
|                                | Intel(R) 8255xER PCI Adapter                                                                                        |        |
|                                |                                                                                                    |        |
|                                | If you want to search for Microsoft digitally signed<br>software, visit the Windows Update Web site at              |        |
|                                | http://windowsupdate.microsoft.com to see if one is<br>available                                                    |        |
|                                | Do you want to continue the installation?                                                                           |        |
|                                | Do you want to continue the installation?                                                                           |        |
|                                | Yes No More Info                                                                                                    |        |
|                                |                                                                                                    |        |
| Clos                           | e Cancel                                                                                                    |        |
|                                | ofiles                                                                                                    |        |
|                                |                                                                                                    |        |
|                                |                                                                                                    |        |
|                                | OK Cancel Apply                                                                                                    |        |
| Start 0 1 2 1                  |                                                                                                    | [당]콩   |
|                                |                                                                                                    | 100-00 |

18. Click [Finish] button then complete the installation.

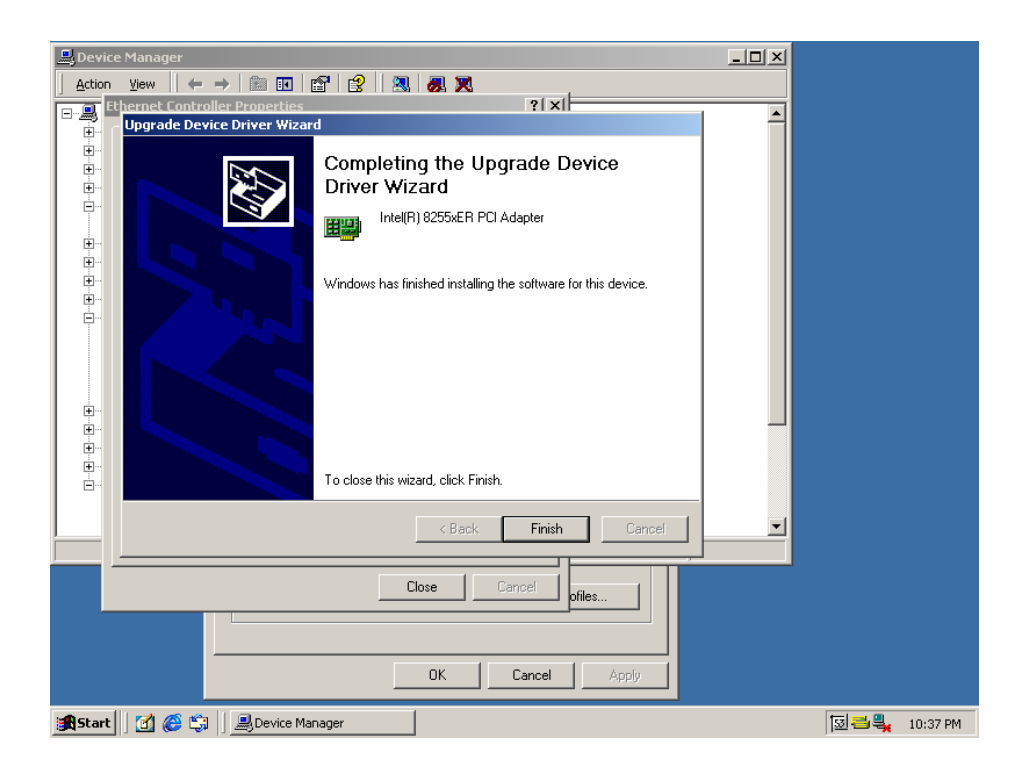

#### **4.4 RAID Driver Installation**

CB-6970 supports RAID function in some models. Please check and install the driver follow the below procedures.

- 1. Insert the setup CD of CB-6970 into your CD-ROM drive.
- 2. Choose the Drivers file to click the Setup icon.
- 3. Click [Next] button.

| My Documents                                                |                                |                                                                                                    |                                                                                   |                                                                                                    |          |
|-------------------------------------------------------------|--------------------------------|----------------------------------------------------------------------------------------------------|-----------------------------------------------------------------------------------|----------------------------------------------------------------------------------------------------|----------|
| My Computer                                                 | VIA V-Raid Driver Setup Wizard |                                                                                                    |                                                                                   | ×                                                                                                    |          |
| My Network<br>Places<br>Recycle Bin<br>Internet<br>Explorer | Hyperion<br>University         | Welcome to the Install W<br>Driver Setup Program<br>The Install Wizard will install V<br>Program on your computer. Tr | <b>fizard for VIA V-Raid</b><br>IA V-Raid Driver Setup<br>o continue, click Next. | <ul> <li>ເຊິ່ງ</li> <li>ເຊິ່ງ</li> <li>ເຊິ່ງ</li> <li>ເຊິ່ງ</li> <li>ເຊິ່ງ</li> <li>ເຊິ່ງ</li> <li>ເຊິ່ງ</li> </ul> |          |
|                                                             | U-Version:5.2.1.13             | < Back                                                                                                    | Next > Cancel                                                                     |                                                                                                    | - 1      |
|                                                             | Type: Application              | V-RAI<br>N-RAI                                                                                                    | /IA viasetup.dll<br>D(V5                                                          |                                                                                                    | T        |
| 🛃 Start 🛛 🚮 🏉 🧊                                             | VIA_RAID_V520C                 | VIA V-Raid Driver Setu                                                                                                |                                                                                   | [ <u></u> ]                                                                                                    | 10:09 PM |

4. Select <I Agree>. Click [Next] button.

| My Documents               |                                                                                                    |                 |                 |
|----------------------------|----------------------------------------------------------------------------------------------------|-----------------|-----------------|
| My Computer                | VIA V-Raid Driver Setup Wizard                                                                                                    |                 |                 |
| My Network.<br>Places      | License Agreement<br>Please read the following license agreement carefully.<br>Press the PAGE DOWN key to see the rest of the agreement.                                                                                                    |                 | - <b>D</b> ×    |
| Recycle Bin                | VIA SOFTWARE LICENSE AGREEMENT         Please read carefully before you download, install, or use any         VIA SOFTWARE.VIA SOFTWARE means the software         program you are currently trying to download, and all related         updates supplied by VIA Technologies, Inc. ("VIA").         By clicking on the "I AGREE" button, and by downloading and<br>installing the VIA SOFTWARE, you accept all the terms and<br>conditions of this Agreement. If you do not agree to the terms<br>and conditions of this Agreement, do not click the "I AGREE" |                 | <br>] ∂°60<br>▲ |
|                            | I Agree                                                                                                    | 1               |                 |
| Connect to<br>the Internet | C I Don't Agree                                                                                                    | ILF SETUP       |                 |
|                            |                                                                                                    |                 |                 |
|                            | Turne Analization Circl 212//D                                                                                                    | http://www.iter |                 |
|                            |                                                                                                    | g my computer   | 111             |
| 🏽 🛃 Start 🛛 🚮 🈂 🖏          | CIVIA_RAID_V520C                                                                                                    | <u>[</u> ]      | 10:09 PM        |

5. Choose the components you want to install, then click the [Next] button.

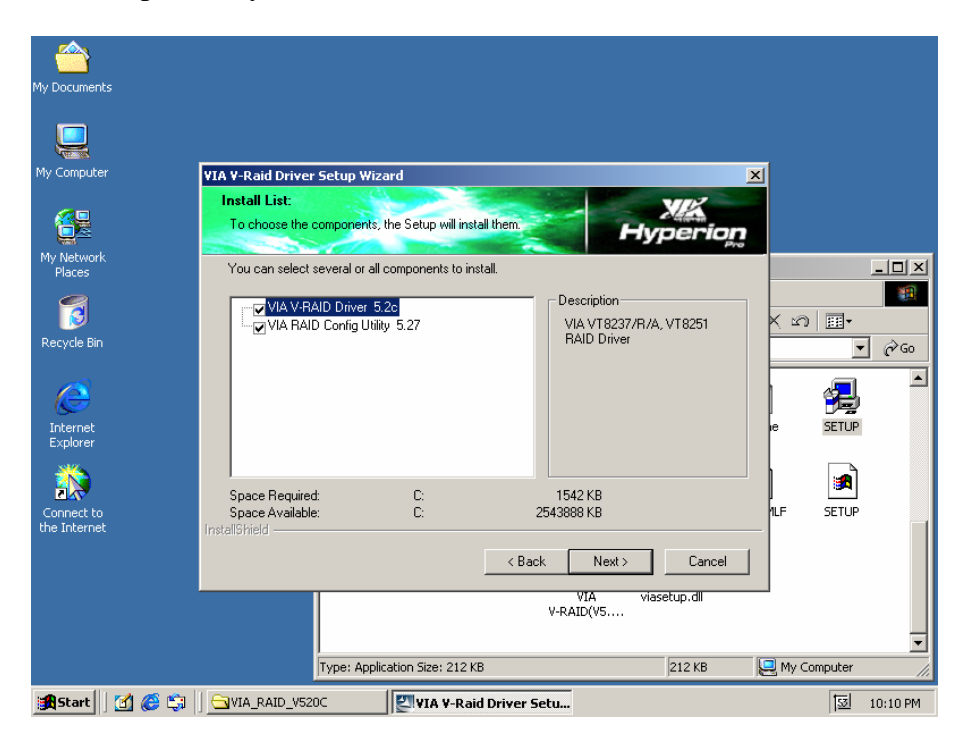

6. Click the [Next] button.

| My Documents |                                                                                              |
|--------------|----------------------------------------------------------------------------------------------|
|              |                                                                                              |
| My Computer  | VIA Y-Raid Driver Setup Wizard                                                               |
|              | Installing Components List:                                                                  |
|              | Review setting before installing components.                                                 |
| My Network   | Set up has anough information to start installing the components. If you want to review or   |
| Places       | change any settings, click Back. If you are satisfied with the settings, click Next to begin |
| <b></b>      | installing components.                                                                       |
|              | Current setting: 📉 🖂 🥅 🗰 🗸                                                                   |
| Recycle Bin  | VIA V-RAID Driver 5.2c:                                                                      |
|              | VIA VT8237/R/A, VT8251 RAID Driver                                                           |
|              | VIA RAID Config Utility 5.27:                                                                |
|              | VIA RAID Config and Monitor Utility                                                          |
| Internet     | e SETUP                                                                                      |
| Explorer     |                                                                                              |
|              |                                                                                              |
|              |                                                                                              |
| Connect to   |                                                                                              |
| the Internet | InstallShield                                                                                |
|              | Course Newton Coursel                                                                        |
|              | < back Next> Lancel                                                                          |
|              | VIA viasetup.dli                                                                             |
|              | V-RAID(V5                                                                                    |
|              |                                                                                              |
|              |                                                                                              |
|              | Type: Application Size: 212 KB 212 KB 212 KB 212 KB                                          |
| 🏽 🛃 Start    | □ CIA_RAID_V520C VIA_RAID_V520C 20:10 PM                                                     |

7. Click the [Yes] button.

| My Documents                                                |                                                                                                    |                 |                                    |
|-------------------------------------------------------------|----------------------------------------------------------------------------------------------------|-----------------|------------------------------------|
| My Computer                                                 | ionstiwe Net Found                                                                                                    | XI              |                                    |
| My Network<br>Places<br>Recycle Bin<br>Internet<br>Explorer | The Microsoft digital signature affirms that software has been tested with Windows and that the software has no been altered since it was tested.     The software you are about to install does not contain a guarantee that this software works correctly with Windows.     VIA SATA RAID Controller     If you want to search for Microsoft digitally signed software, visit the Windows Update Web site at http://windowsupdate.microsoft.com to see if one is available.     Do you want to continue the installation? | A               | ×<br>×<br>- ×<br>- ×<br>- ×<br>- × |
| Connect to<br>the Internet                                  | Yes No More Info                                                                                                    |                 |                                    |
|                                                             | Attributes: Read-only VIA<br>VIA<br>V-RAID(V5 viasetup.dll                                                                                                    |                 |                                    |
|                                                             | Type: Application Size: 212 KB 212 KB                                                                                                    | 3 📃 My Computer | li                                 |
| 🔀 Start 🛛 🛃 🍪 🖏 🗍 🔄 VIA_RAID_V                              | V520C V520C V520C                                                                                                    | <u></u>         | 10:11 PM                           |

8. Click the [Next] button

| My Documents               |                                                                                                    |        |
|----------------------------|----------------------------------------------------------------------------------------------------|--------|
| My Computer                | VIA V-Raid Driver Setup Wizard                                                                                              |        |
|                            | Installing Status:<br>Following information to show installing status.                                                      |        |
| My Network<br>Places       | The following information will tell you whether or not the components are installed successfully                            | ×      |
| 1                          | Current result:                                                                                                    | 1      |
| Recycle Bin                | SETUP LOG: DATE 1-21-2003 TIME 22:12:33<br>Installed components :<br>VIA V-RAID Driver 5.2c<br>VIA RAID Config Utility 5.27 | ><br>• |
| Internet<br>Explorer       | Fail to Installed components :<br>None e SETUP                                                                              |        |
|                            |                                                                                                    |        |
| Connect to<br>the Internet |                                                                                                    |        |
|                            | < Back. Next > Cancel                                                                                                    |        |
|                            | VIA viasetup.dll<br>V-RAID(V5                                                                                               | •      |
|                            | Type: Application Size: 212 KB 212 KB 🖳 My Computer                                                                         | //.    |
| 🏽 🕄 🍪 🛐                    | ☐ VIA_RAID_V520C 2011 VIA V-Raid Driver Setu 30 10:12 F                                                                     | M      |

9. Click the [Finish] button to complete the installation.

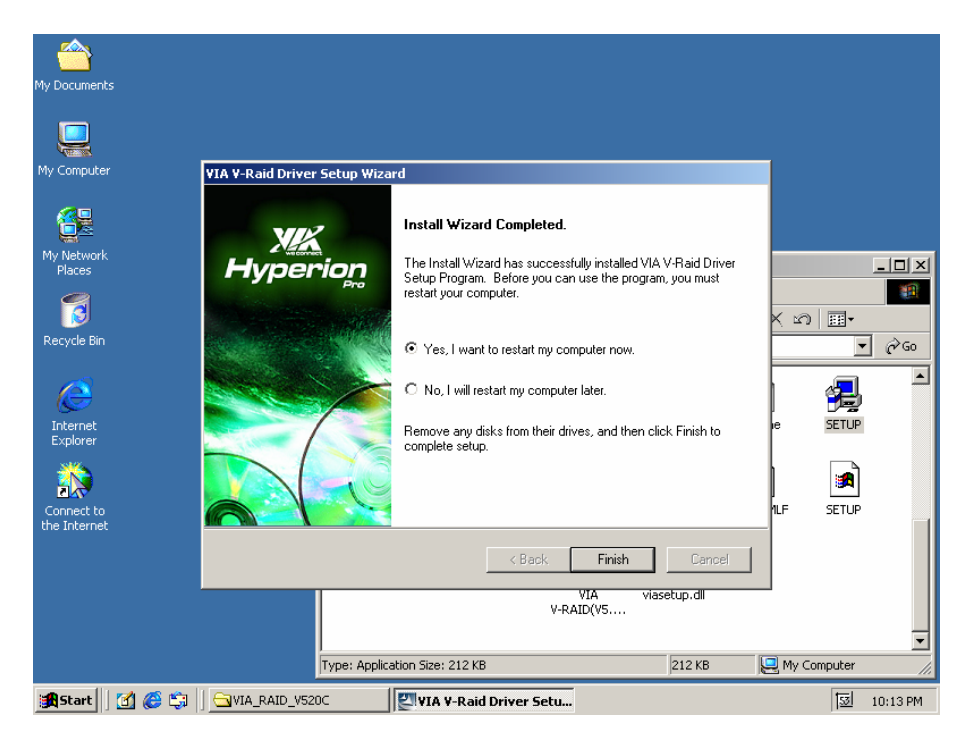

#### 4.5 VGA Driver Installation

CB-6970 supports VGA display controlled by VIA/S3G Unichrome chipset. Please install the driver follow the below procedures.

- 1. Insert the setup CD of CB-6970 into your CD-ROM drive.
- 2. Choose the Drivers file to click the Setup icon.

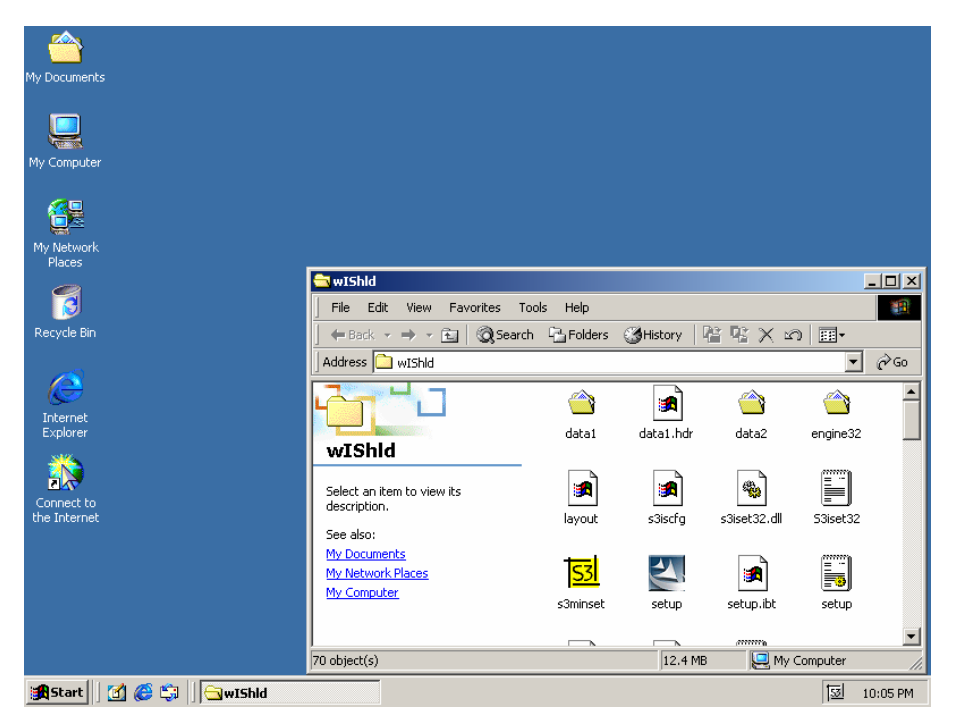

3. Follow the onscreen instruction to finish the driver installation in sequence.

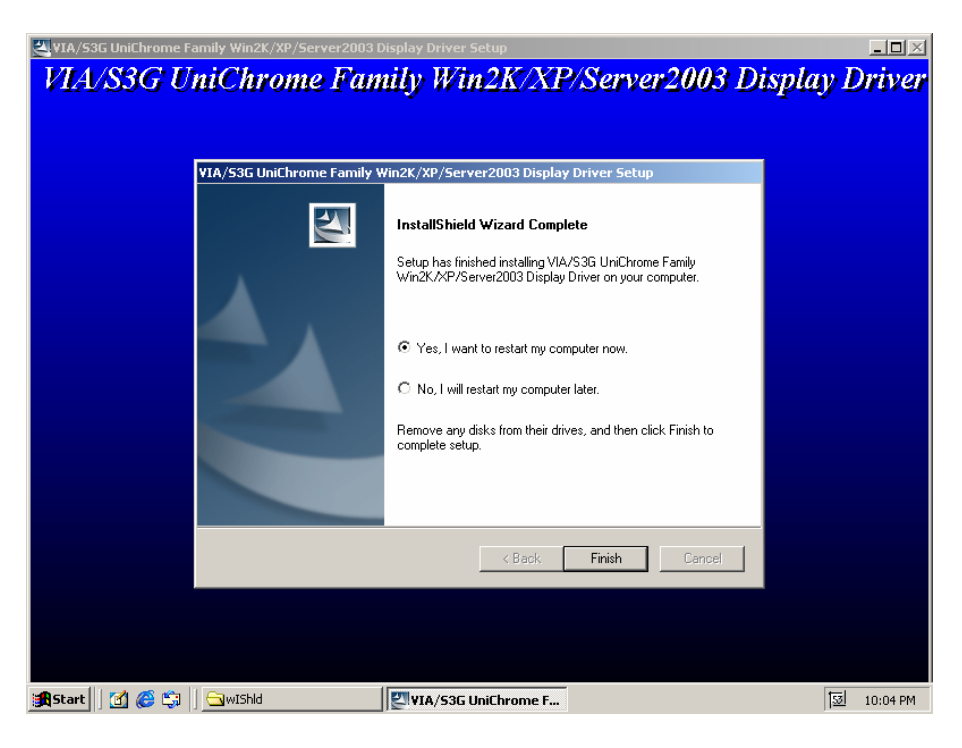

#### Appendix A: Programming the Watchdog Timer

The CB-6970 provides a watchdog timer that resets the CPU or generates an interrupt if processing comes to a stop. This function ensures greater system reliability in industrial stand-alone and unmanned environments.

In order to enable the watchdog timer, you have to output the value of the watchdog timer interval to the controller. The value range is from 01H to FFH, and the related time watchdog timer interval is 1 sec to 255 sec.

| Data | Timer interval |  |
|------|----------------|--|
| 00   | Disabled       |  |
| 01   | 1 sec          |  |
| 02   | 2 sec          |  |
| *    | *              |  |
| *    | *              |  |
| FF   | 255 sec        |  |

If you want to disable the watchdog timer, just set the timer interval value to 00H.

After setting the timer interval value, the watchdog timer begins to count down. You have to refresh the watchdog timer, so that the watchdog timer will return to its initial value; otherwise, your system will reset after a time-out. The following program shows how to set the watchdog timer:

| ASSEMBLY LANGUAGE                                  | DOS DEBUG |  |  |  |
|----------------------------------------------------|-----------|--|--|--|
| Program 1: Initializing the watchdog controller    |           |  |  |  |
| MOV DX,2EH                                         | O 2E 87   |  |  |  |
| MOV AL,87H                                         | O 2E 87   |  |  |  |
| OUT DX,AL                                          |           |  |  |  |
| OUT DX,AL                                          |           |  |  |  |
| MOV AL,07H                                         | O 2E 07   |  |  |  |
| OUT DX,AL                                          | O 2F 08   |  |  |  |
| MOV DX,2FH                                         |           |  |  |  |
| MOV AL,08H                                         |           |  |  |  |
| OUT DX,AL                                          |           |  |  |  |
| Program 2: Writing a watchdog timer interval value |           |  |  |  |
| MOV DX,2EH                                         | O 2E F6   |  |  |  |
| MOV AL,F6H                                         | O 2F XX   |  |  |  |
| OUT DX,AL                                          | O 2E AA   |  |  |  |

©2006 AEWIN Technologies Co., Ltd. All rights reserved. 47

MOV DX,2FH MOV AL,XXH ; Timer interval \*\*\* see note \*\*\* OUT DX,AL MOV DX,2EH MOV AL,AAH OUT DX,AL

Note: This XX value range is from 01H to FFH, and the related watchdog timer interval is 1 sec. to 255 sec. (as in the previous description).

#### Using the Demo Program

Update the System BIOS as follows:

- 1. Run Program 1
- 2. Run Program 2 (load the timer interval of 1EH, 30 seconds)
- 3. Run your Application Program #1 (Be sure your Application Program will finish within 30 seconds)
- 4. Run Program 1
- 5. Run Program 2 (change the timer interval value to 3CH, 60 seconds)
- 6. Run your Application Program#2 (**Be sure your Application Program will be finished within 60 seconds**)
- 7. Run Program 1
- 8. Run Program 2 (reload the timer interval value of 3CH, 60 seconds)
- 9. Run Program 1

Run Program 3 (Load the timer interval of 00H, and disable the watchdog timer function)

#### Appendix B: Optional LAN Module

The CB-6970 can support additional two LAN ports via an optional Mini PCI LAN module. With the LAN module equipped, CB-6970 can support six 10/100Mbps LAN in total.

| Part No. | Description                                   |  |
|----------|-----------------------------------------------|--|
| R-050A   | Mini PCI module with two 10/100Mbps interface |  |
| R-051A   | Module with two RJ45 connectors               |  |

#### Appendix C: Optional Cable List

The CB-6970 is equipped with some cables for testing, verification, etc.

| Part No.     | ltem            | Connector | Description                    |
|--------------|-----------------|-----------|--------------------------------|
| 46-ATA660-00 | IDE Cable       | IDE 1     | 2.54mm, 46cm, ATA-66/100       |
| 46-I001X4-00 | IDE Power Cable | CN15      | 2.54mm, 3cm, 4 pin power cable |
| 46-IUSB01-00 | USB Cable       | CN11      | 25cm                           |
| 46-ICOM04-00 | COM Port Cable  | CN10      | 22cm, D-Sub 9, 2*5             |
| 46-IPS200-00 | KB/MS Cable     | CN13      | 15cm                           |
| 46-IVGA01-00 | VGA Cable       | CN12      | 2.00mm, D-Sub VGA Cable        |